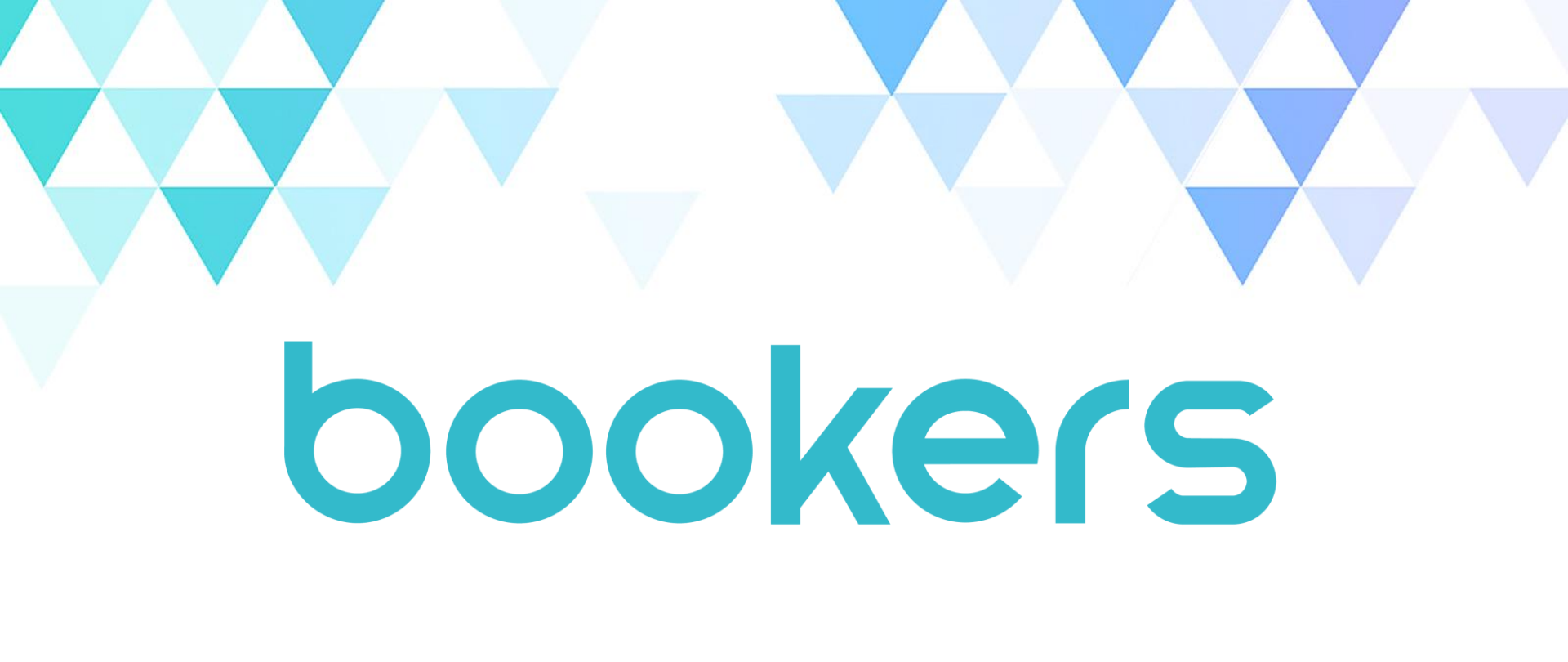

### 주식회사 부커스 이용자 메뉴얼

© Copyright 2024 Bookers Inc. all rights reserved.

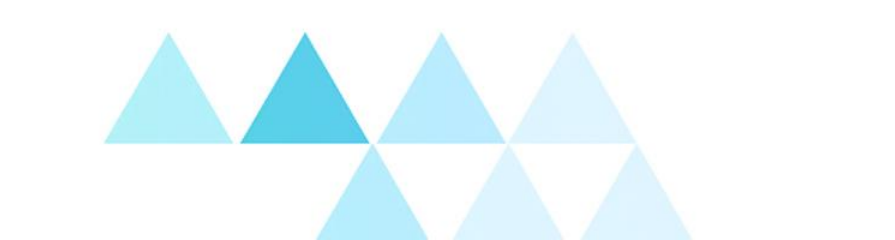

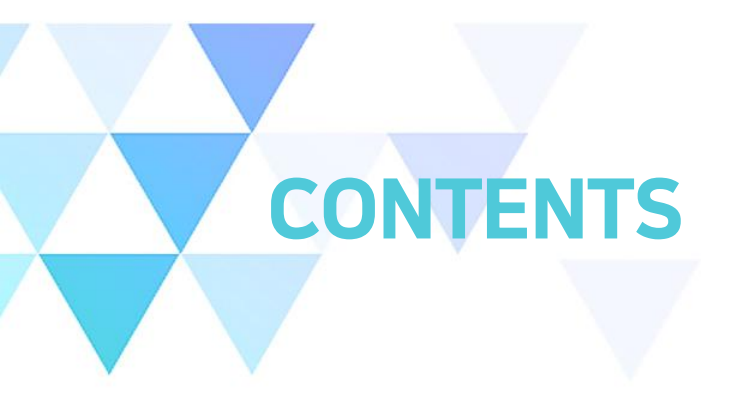

01 이용방법 PC(WEB) / 모바일 APP 설치

추천 / 최신 업데이트 / 인기 / 카테고리

02 로그인 모바일 APP 화면구성

홈

03

04 내 서재 읽고 싶은 책 / 다운로드 / 독서감상문 / 리딩노트 / 독서기록

- 05 독서라운지 독서 감상문 / 독서 토론
- 06 뷰어 이용방법 EPUB / PDF 이용방법
- 07 설정 세부기능소개
- **08** PC\_WEB 이용 방법 홈 / 사용하기

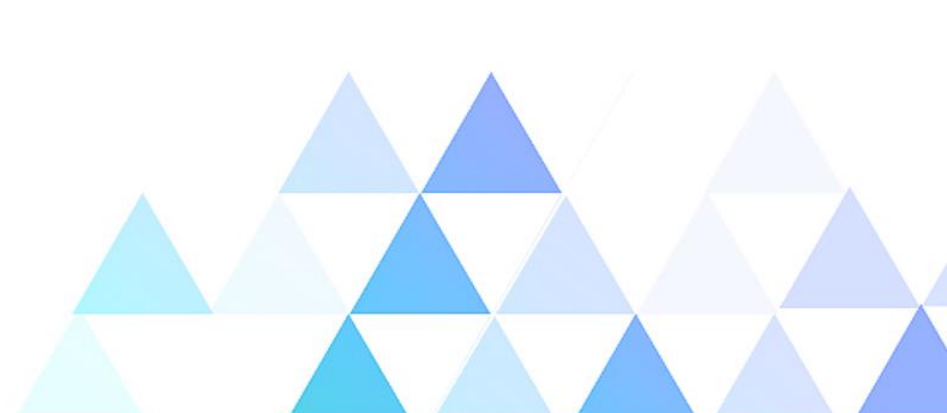

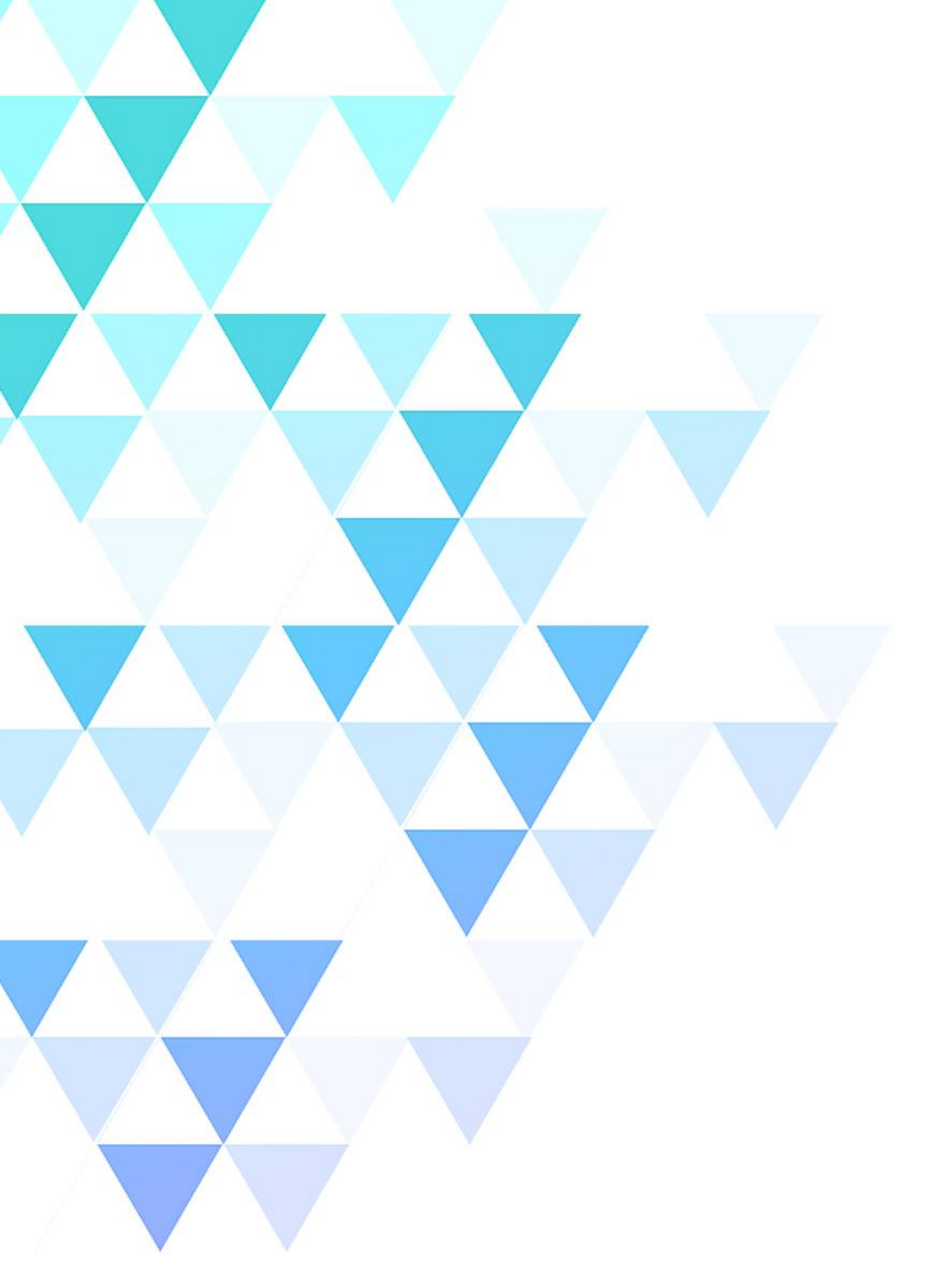

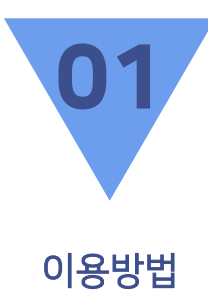

PC(WEB) 모바일 APP 다운로드

### 이용방법 – PC(WEB)

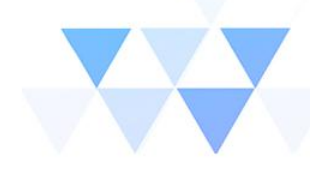

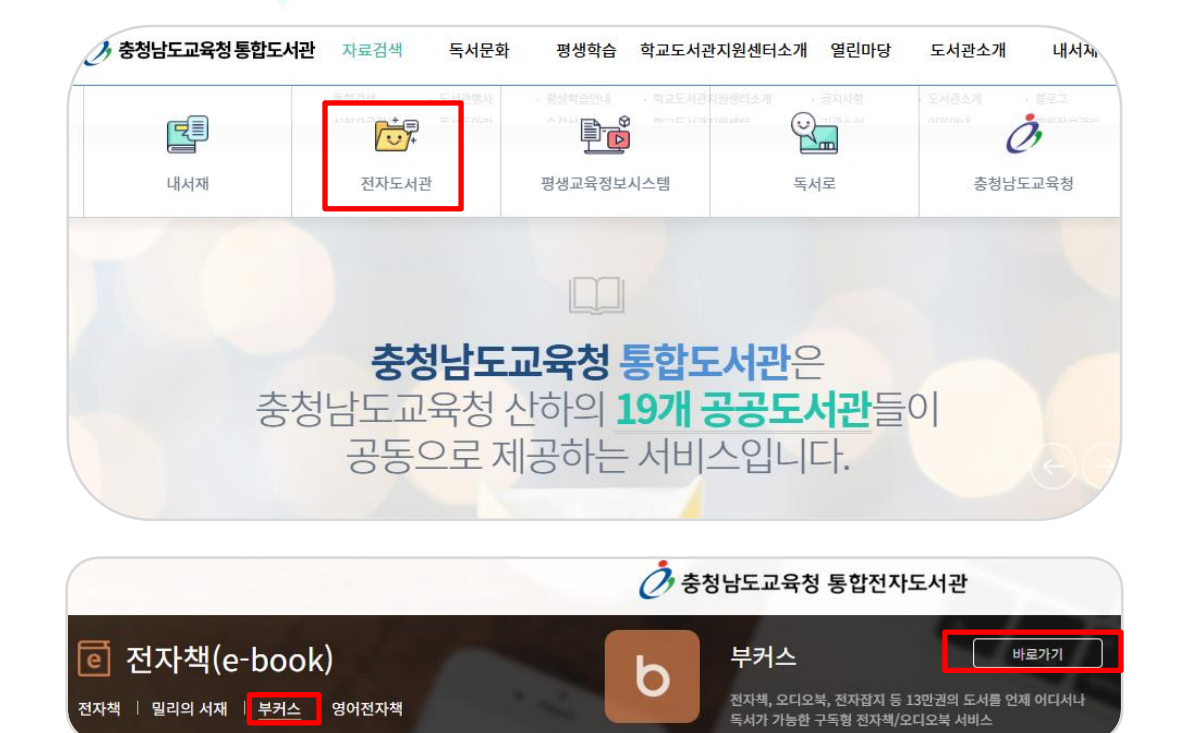

#### PC(WEB) 이용방법

 1. 충청남도교육청 통합전자도서관 접속하기

 https://lib.cne.go.kr/

2. 전자도서관 선택

3. [부커스] 선택 >> [부커스] 상세페이지 이동

4. [부커스 바로가기] 클릭

5. 원하는 도서 바로 읽기

\*웹 뷰어로 별도의 설치 없이 바로읽기 가능

### 이용방법 – 모바일 APP 설치

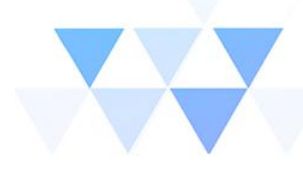

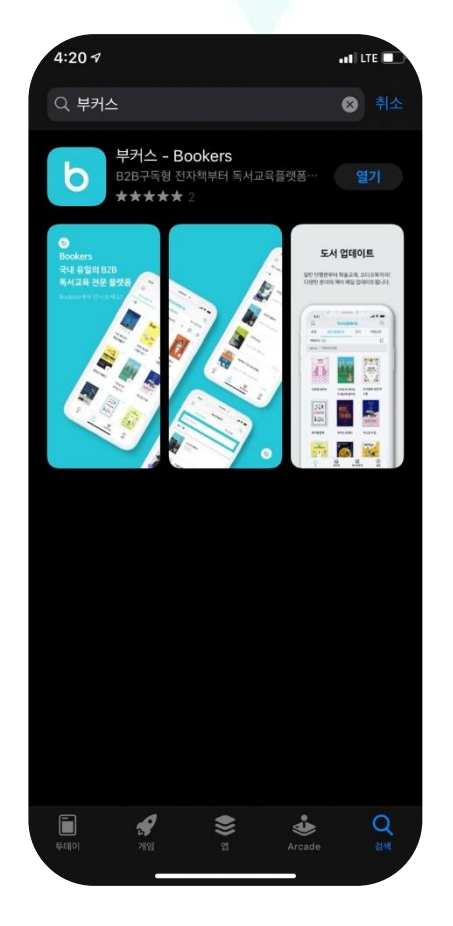

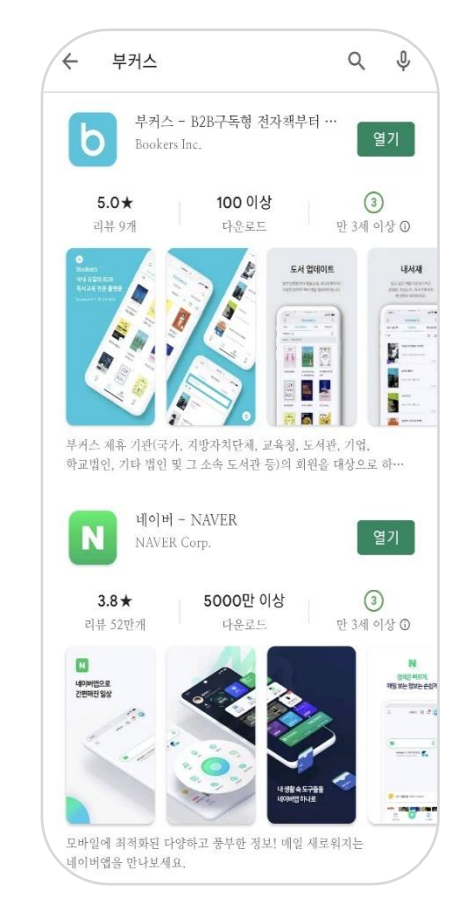

#### 모바일 APP 설치

- 1. 앱스토어(IOS)
- <u>APP Store</u>에서 부커스 검색 후 어플리케이션 다운로드

#### 2. 구글 플레이스토어(Android)

- Google Play에서 부커스 검색 후 어플리케이션 다운로드

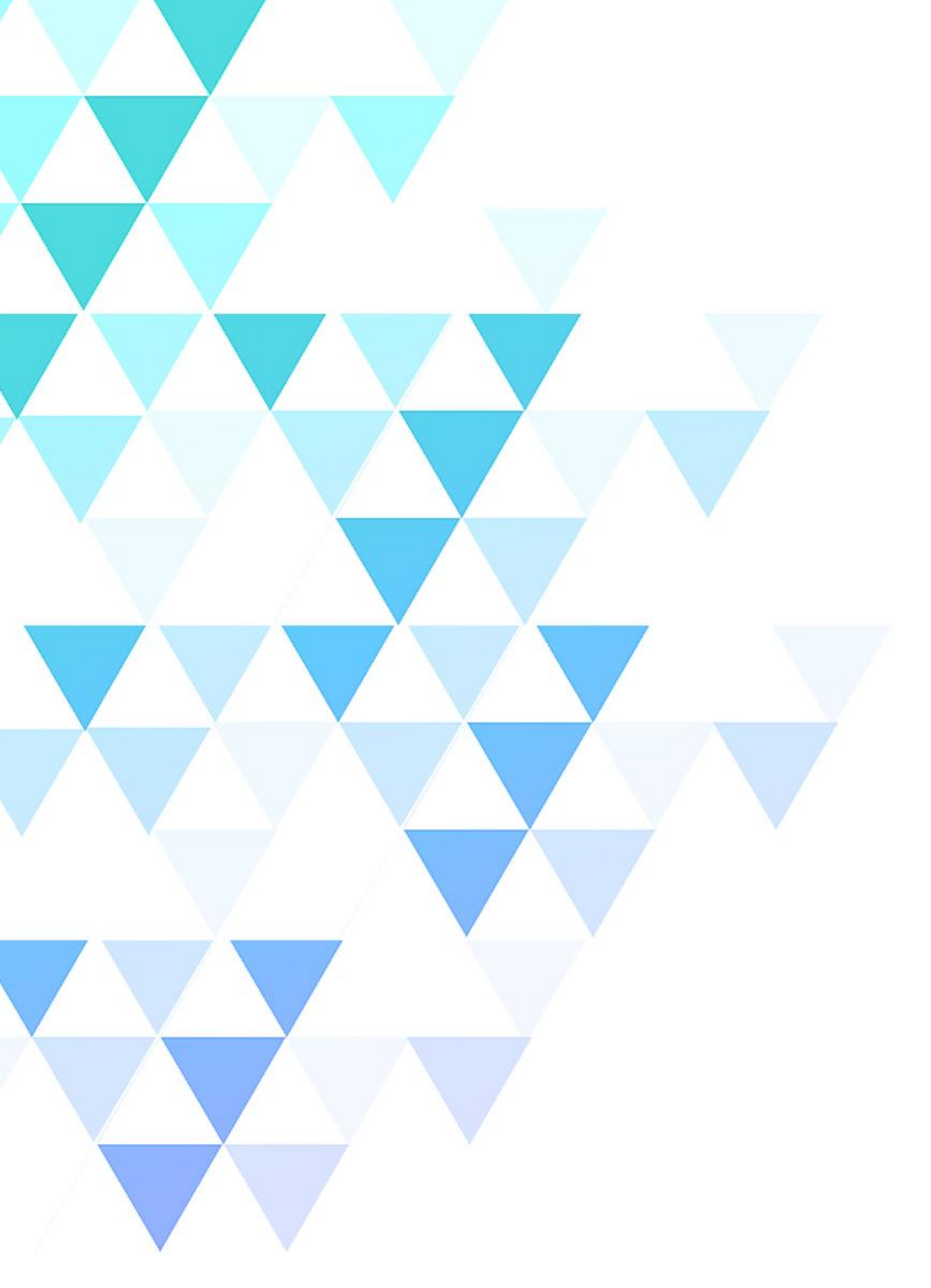

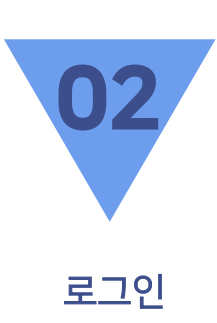

### 모바일 APP 화면구성

### 로그인 – 모바일 APP 화면구성

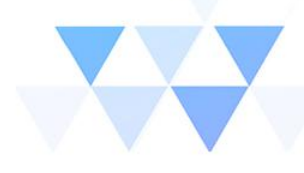

| 기원한덕                                                                                      |                                     | ス |
|-------------------------------------------------------------------------------------------|-------------------------------------|---|
| 아이디                                                                                       |                                     |   |
| 비밀번호                                                                                      |                                     |   |
| 아이디 저장                                                                                    |                                     |   |
|                                                                                           | 로그인                                 |   |
| <ul> <li>유의사항</li> <li>회원 가입/아이디/비밀번호</li> <li>해 주세요.</li> <li>최대 5대의 기기에서 동시에</li> </ul> | 찾기는 이용하시는 기관 담당자에게 문의<br>이용이 가능합니다. |   |
|                                                                                           |                                     |   |
|                                                                                           |                                     |   |

#### 1. 기관선택

- 기관선택 창에 **"충청남도교육청통합도서관**"을 입력하면 하단에 기관명 리스트 박스가 생성되며 클릭하면 입력됩니다.

2. 아이디 / 패스워드 입력

- 가입한 충청남도교육청통합도서관의 로그인 계정(ID/PW)을 입력합니다.

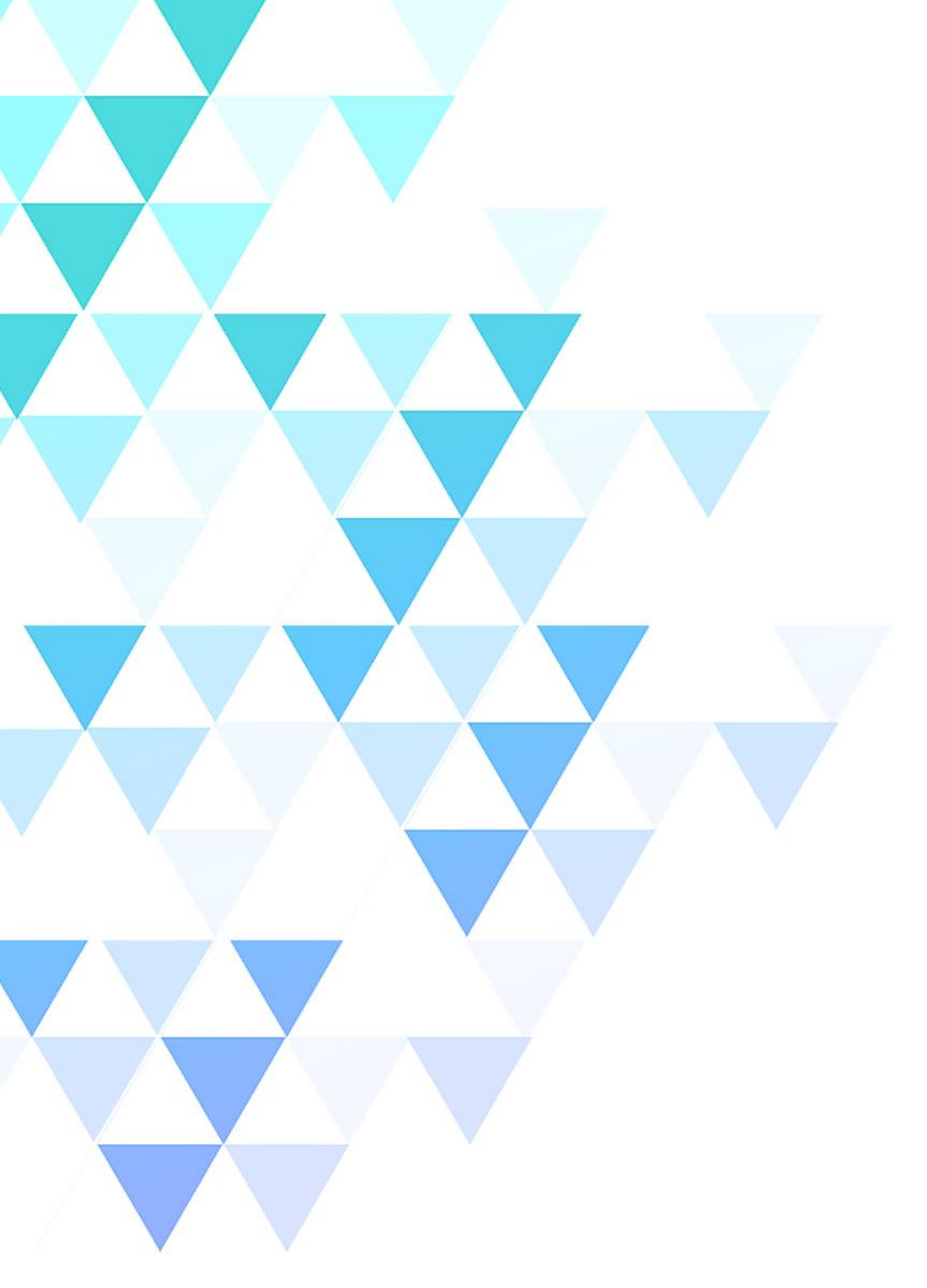

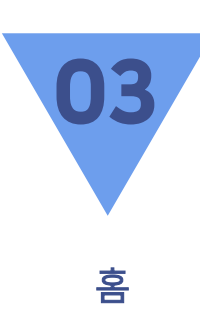

추천 최신 업데이트 인기 카테고리

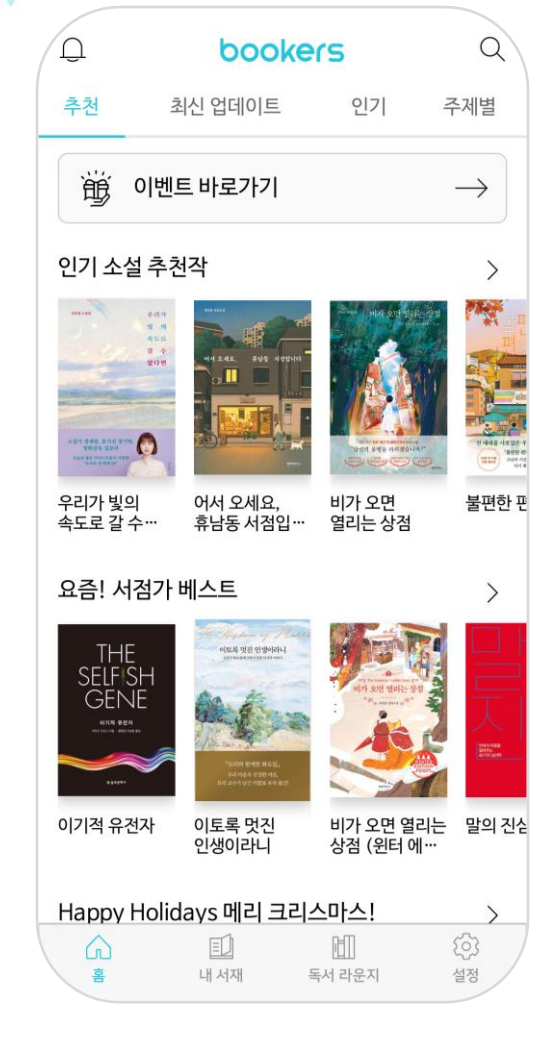

홈 - 추천

#### 추천도서

1. 주식회사 부커스의 MD <mark>추천도서를 모아보기</mark> 할 수 있습니다.

 2. 추천 타이틀을 클릭하면 해당 추천목록의 도서들을 모아보기 하실 수 있습니다.

3. 각 기관별 관리자가 기관 CMS를 통해 기관소속 회원들을 대상으로 한 개별 추천도서 셋팅을 할 수 있습니다.

 이벤트 바로가기 배너 클릭 시 부커스에서 진행하는 이벤트를 확인할 수 있습니다.

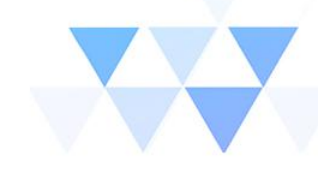

# 홈 – 최신 업데이트

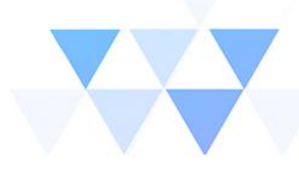

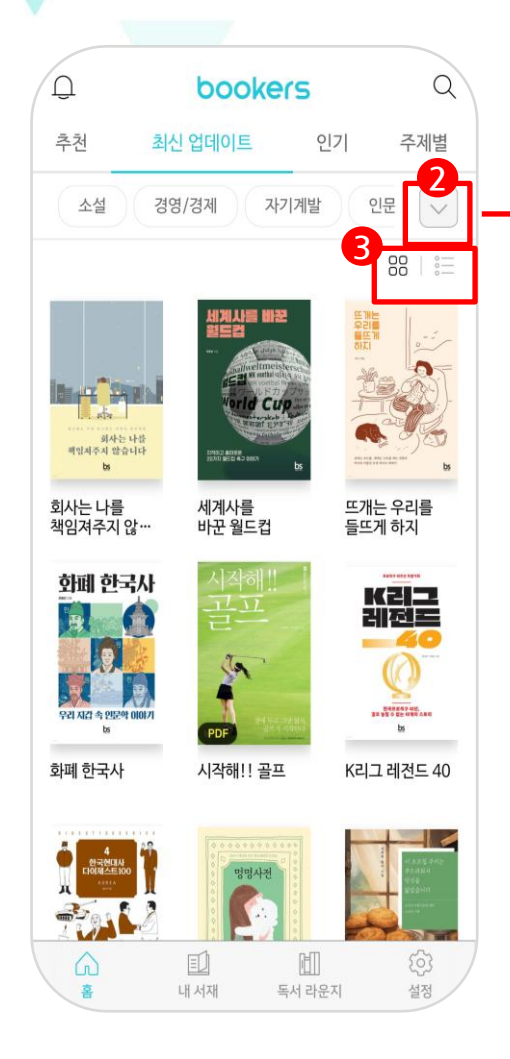

| 취신 업대이트         인기         귀           소성         경명/경계         지기개말         인문           정치/사회         역사/문화         시/예시미           여행/취미         가장/리미니프/도신         왕을소설           위아         아인미         정소선         국어/공차 여           건강/의학         종교         과학·공차         컴퓨터           고재/수험서         태의도서         전치         면화           무료도시         교재안제도서         예술/내중환         도신                                                                                                    | 제별   |
|----------------------------------------------------------------------------------------------------|------|
| 소설         경양/장4         ブ/TE         인문           경외/사회         역사/문표         시////////////////////////////////////                                                                                                    | ^    |
| 정치/사회                                                                                                    |      |
| 여전/비         가실/리/티스/L         광료 실           유아         어전/미         청소년         국어/SR4           건강/미적         총교         과국/공모         컴퓨터           교계/수립서         혜의도서         감지         만화           무료도식         교개/것도서         예술/대景문화         요리           오디오북         목록         중         중                                                                                                    |      |
| 유학         어린이         철소년         국어/의국어           건경/의학         종교         과학/공학         컴퓨터           교계/수원서         해외도서         감취         만화           무료도서         교과인/지도서         예술/대공문화         요디오북                                                                                                    |      |
| 건강/의학 종교 과학/공학 컴퓨터<br>교계/수험서 해외도서 감지 만화<br>무료도서 교기안개도서 예술/대공문화<br>오디오북                                                                                                    |      |
| 교제/수험서 해외도서 감지 만화<br>무료도서 교가안계도서 예술/대중문화<br>오디오북                                                                                                    | пт   |
| 무료도서 교과연계도서 예술/대중문화<br>요디오북                                                                                                    |      |
| 2प2र्म<br>• • • • • • • • • • • • • • • • • • •                                                                                                     |      |
|                                                                                                    |      |
|                                                                                                    | )    |
| Version of Section and Automatical Automatical Automatica<br>Automatical Automatical Automatical Automatical Automatical Automatical Automatical Automatical Automatical Automatical Automatical Automatical Automatical Automatical Automatical Automatical Automatical Automatical Automatical Automati |      |
| 화폐 한국사 시작해!! 골프 K리그 레전                                                                                                    | 트 40 |
|                                                                                                    |      |
|                                                                                                    |      |
|                                                                                                    |      |

#### 최신 업데이트

1. 새로 업데이트 된 콘텐츠를 순서대로 확인할 수 있습니다

섬네일 우측 상단의 화살표 버튼을 클릭하면 원하는 세부 카테고리
 및 오디오북 콘텐츠 별로 정렬이 가능합니다.

3. 썸네일 우측 상단의 리스트 아이콘을 클릭하면 리스트형식 설정이가능합니다. (썸네일뷰 ↔ 리스트뷰)

홈 - 인기

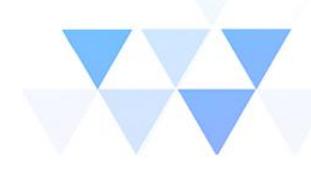

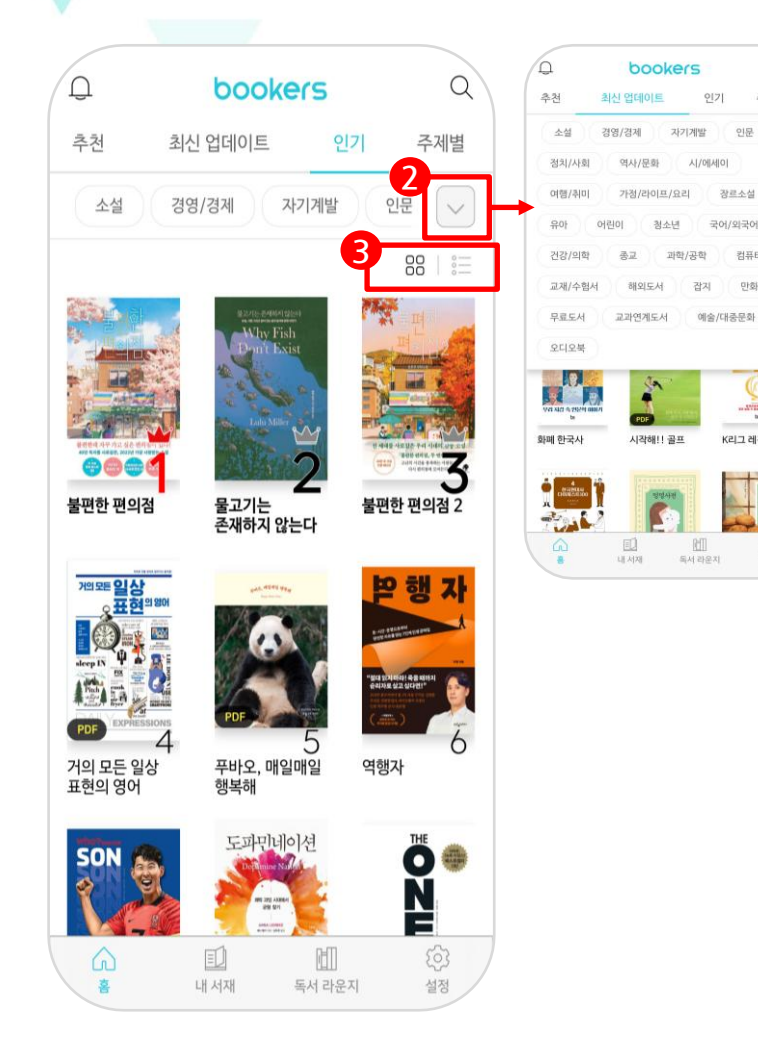

# 인기 도서

Q

주제별

인문 ^

장르소섬

컴퓨터/IT

만화

K리그 레전드 40

- 1. 서비스 중인 콘텐츠 중 사용자들이 이용한 순위별 리스트를 확인 할 수 있습니다.
- 2. 썸네일 우측 상단의 화살표 버튼을 클릭하면 원하는 세부 카테고리 및 오디오북 콘텐츠 별로 정렬이 가능합니다.
- 3. 썸네일 우측 상단의 리스트 아이콘을 클릭하면 리스트형식 설정이 가능합니다. (썸네일뷰 ↔ 리스트뷰)

# 홈 - 카테고리

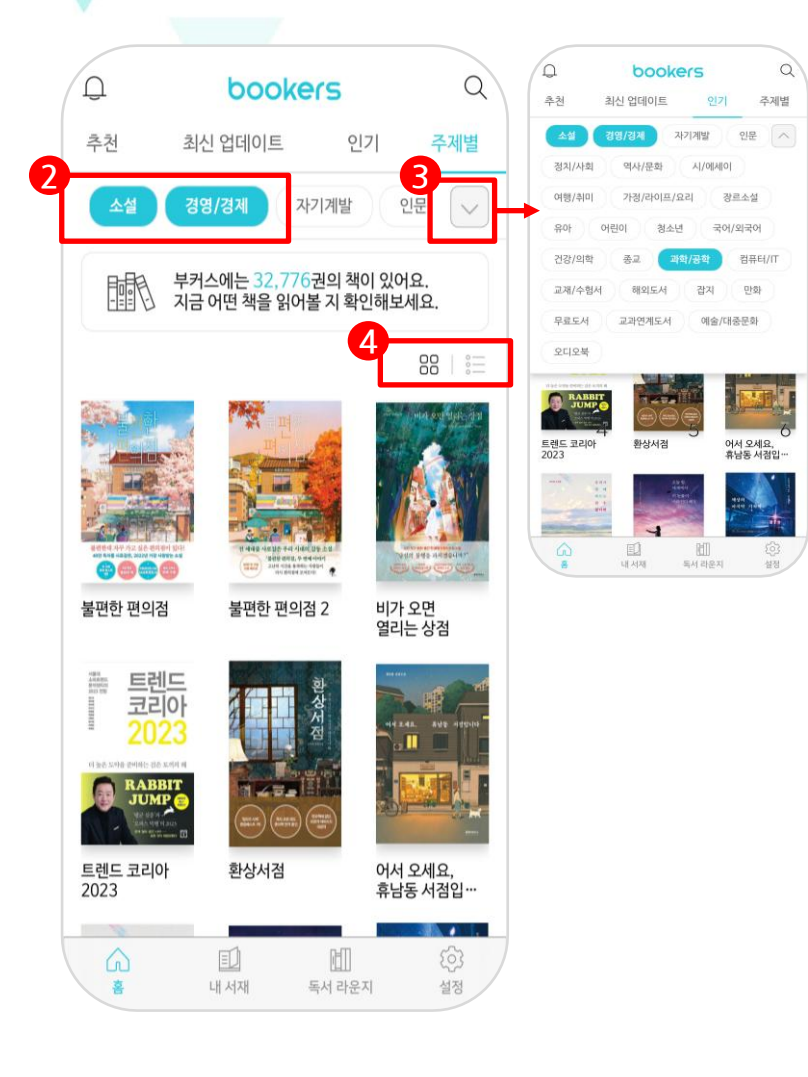

#### 카테고리

- 1. 주제별 콘텐츠를 순서대로 확인할 수 있습니다.
- 2. 썸네일 상단의 카테고리 목록에서 원하는 카테고리 다중 선택이 가능합니다.
- 8. 썸네일 우측 상단의 화살표 버튼을 클릭하면 원하는 세부 카테고리
   및 오디오북 콘텐츠 별로 정렬이 가능합니다.
- 4. 썸네일 우측 상단의 리스트 아이콘을 클릭하면 리스트형식 설정이가능합니다. (썸네일뷰 ↔ 리스트뷰)

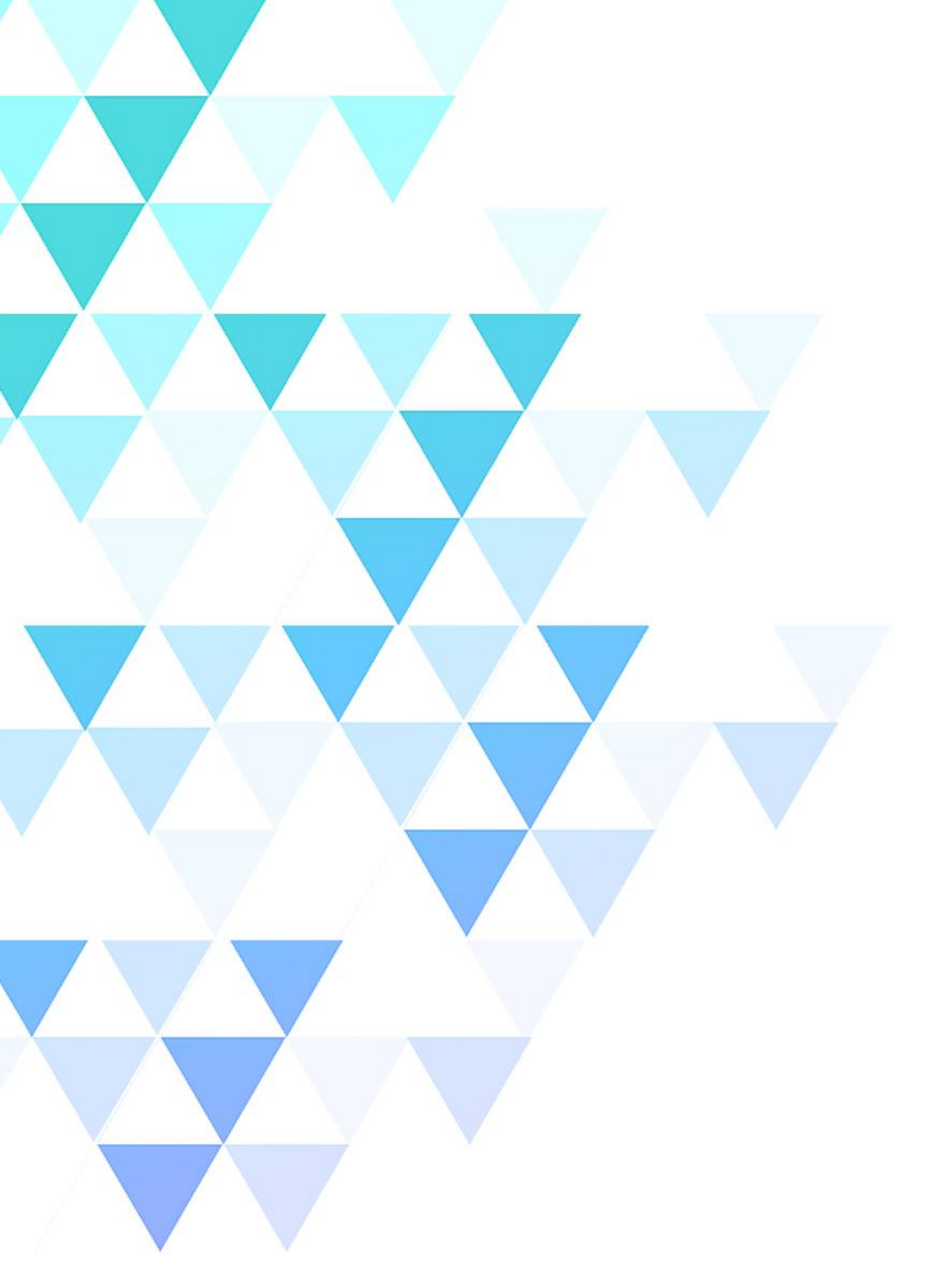

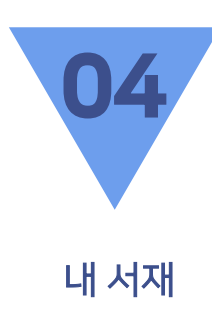

| 페이지 공통기능 |
|----------|
| 읽고 싶은 책  |
| 다운로드     |
| 독서감상문    |
| 리딩 노트    |
| 독서 기록    |

### 내 서재 – 페이지 공통기능

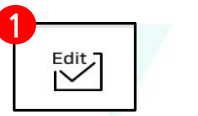

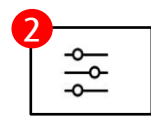

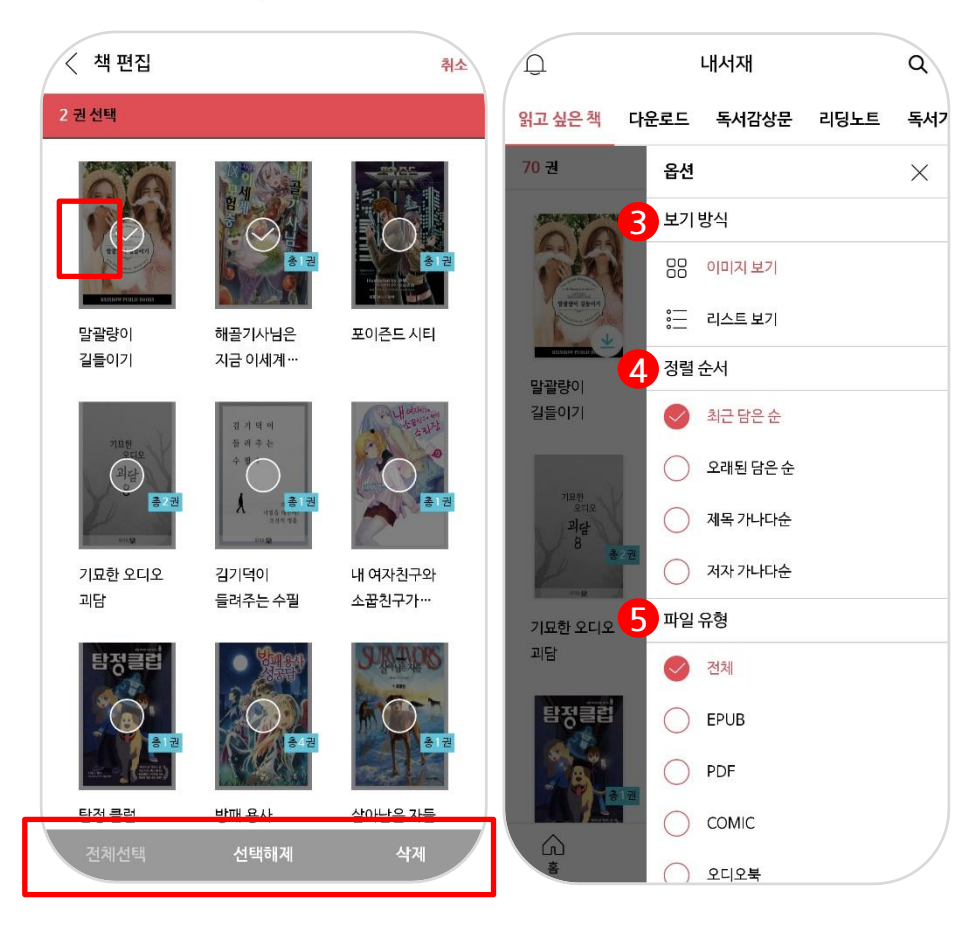

#### 공통기능

- 1. **에디트** : 해당 페이지에 콘텐츠 리스트 중 원하는 대상을 선택해서 삭제할 수 있는 기능입니다.
- 2. **옵션** : 보기방식 / 정렬순서 / 파일유형별로 정렬 할 수 있도록 설정하는 기능입니다.

3. 보기방식 : 이미지로 보기 / 리스트로보기

4. **정렬순서** : 최근 담은 순 / 오래된 담은 순 / 제목 가나다순 / 저자 가나다순

5. **파일 유형** : EPUB / PDF / COMIC / 오디오북

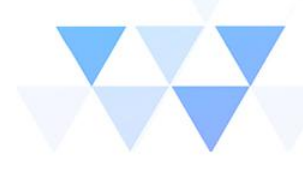

### ' 내 서재 – 읽고 싶은 책

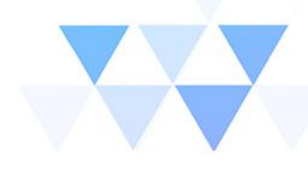

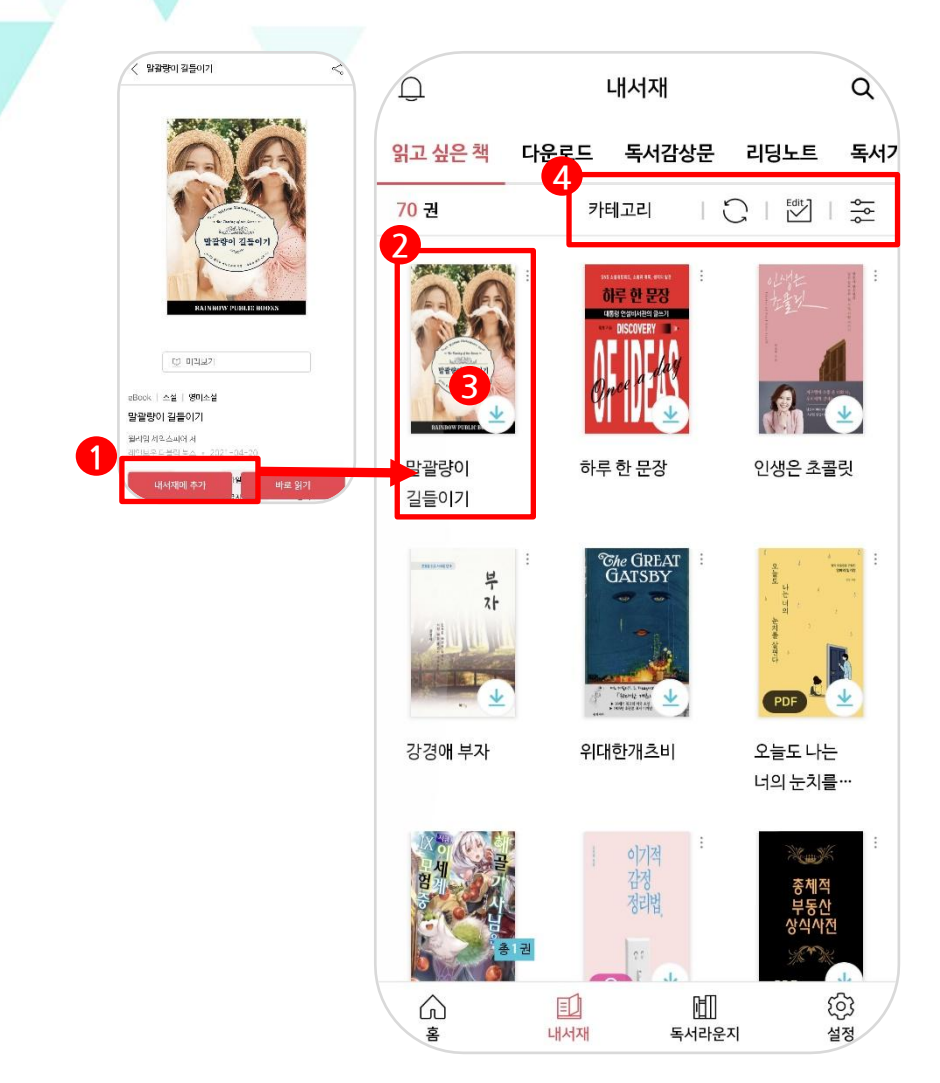

#### 내 서재

홈의 메뉴에 나열 된 컨텐츠 중 이용자가 선택한 도서의 상세 페이지로
 이동하면 하단에 「내 서재에 추가」 버튼을 확인할 수 있습니다.

2. 추가된 도서는 내 서재 > 읽고 싶은 책 페이지에 추가되어 집니다.

- 추가 된 도서의 썸네일 이미지 우측 하단에 화살표를 클릭하면
   해당 콘텐츠가 기기로 다운로드 되어지며 내 서재 > 다운로드 페이지로
   이동 합니다.
- 4. 읽고 싶은 책 내의 목록을 카테고리로 정렬하거나 새로고침 / 삭제 / 정렬 옵션 설정이 가능합니다.

### 내 서재 – 다운로드

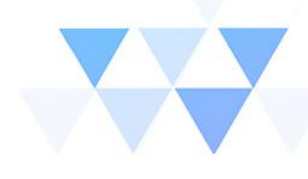

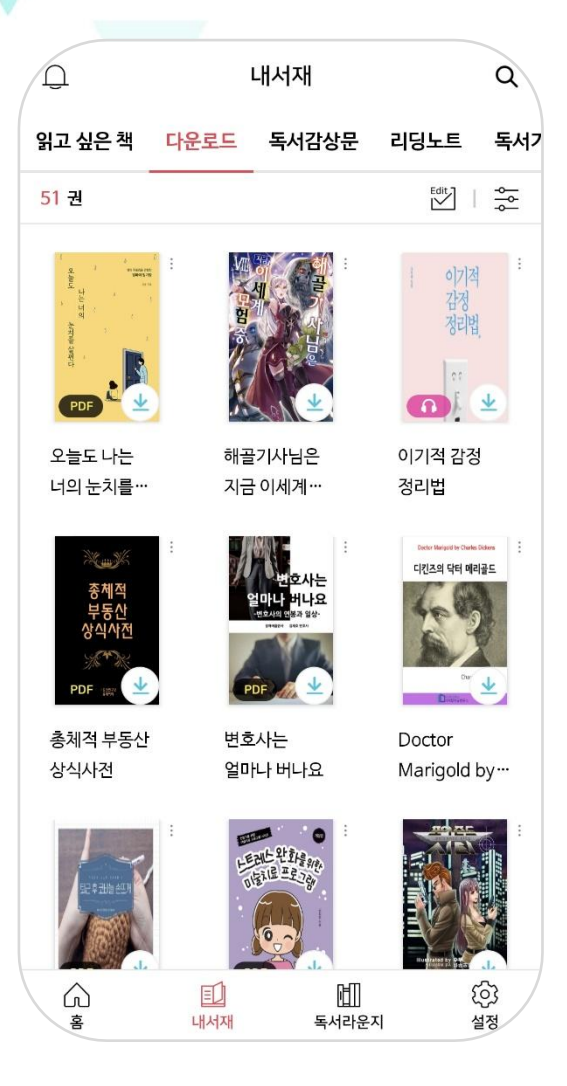

#### 다운로드

1. 내 서재의 읽고 싶은 책 메뉴에 담아둔 도서 목록 중 하단 다운로드
 버튼을 클릭해서 기기에 다운로드 받은 콘텐츠 목록을 나열합니다.

 다운로드가 완료 된 도서의 경우 썸네일을 클릭하면 콘텐츠에 해당하는 뷰어가 열립니다. (썸네일에 다운로드 표시로 확인 가능합니다.)

다운로드 된 콘텐츠는 이용정책에 따라 정해진 기간 동안만 이용
 가능합니다.

### <mark>내 서재 – 독서감상문</mark>

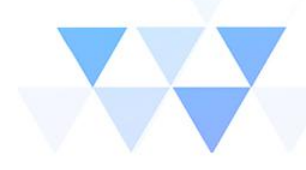

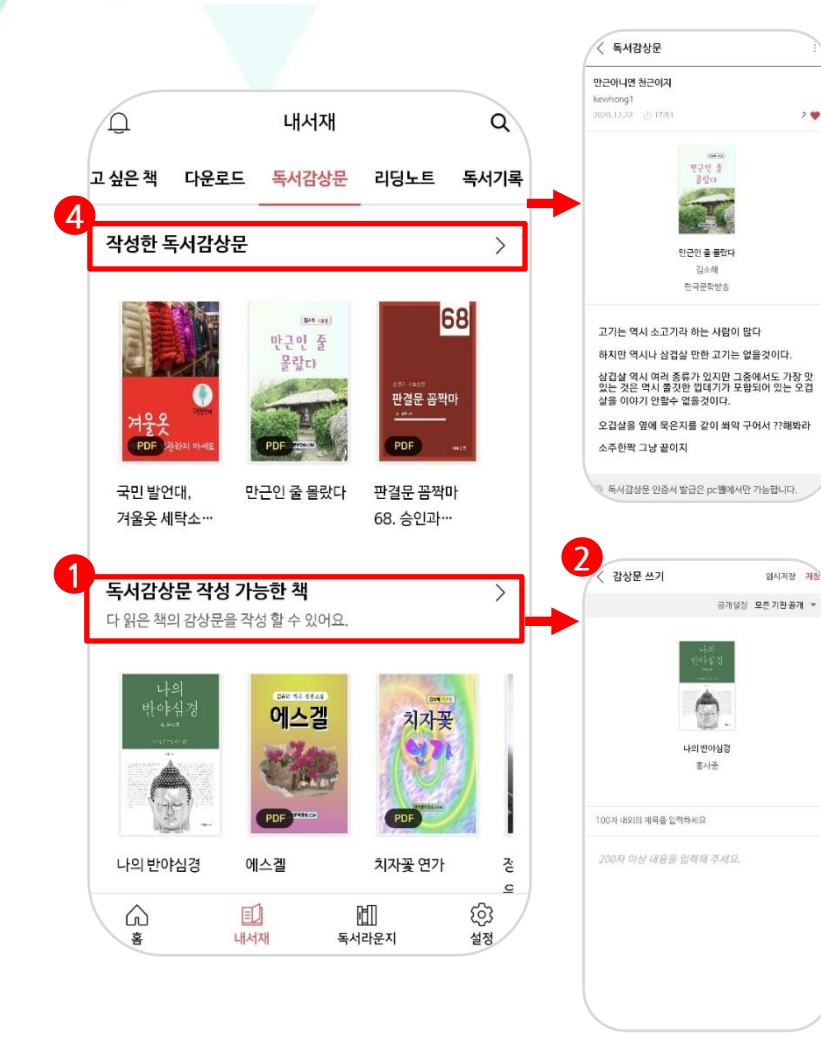

#### 독서 감상문

- 이용자가 독서를 마치면 독서 감상문 작성이 가능해지면 해당 도서는
   『독서 감상문 작성 가능한 책』 폴더에 보여지게 됩니다.
- 2. 『독서 감상문 작성 가능한 책』 폴더에서 도서 썸네일을 클릭하게 되면 해당 도서에 대한 감상문을 쓸 수 있는 입력창이 생성됩니다.
- 감상문은 전체/소속기간 공개 설정이 가능하며, 본문 작성시 하단에 입력 툴이 생성되며 자유롭게 텍스트 옵션을 적용할 수 있습니다.
- 작성된 독서감상문은 "작성한 독서감상문』 폴더에서 확인이 가능하며 독서라운지 탭에서 해당 도서의 독서감상문에 대한 모아보기도 이용 가능합니다.

### 내 서재 – 리딩노트

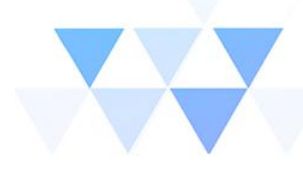

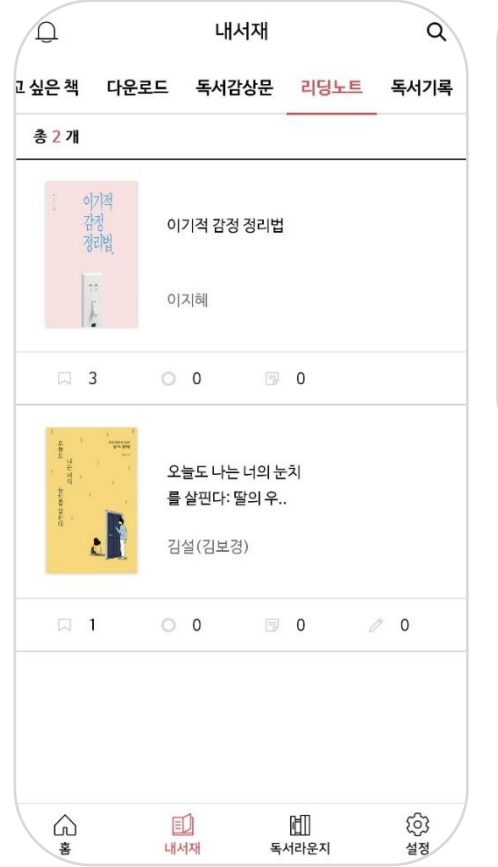

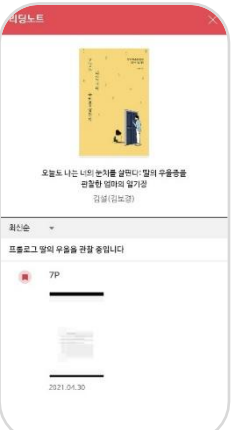

#### 리딩노트

 콘텐츠 이용시 뷰어를 실행하게 되면 이용자는 본문에 책갈피나 하이라이트 혹은 메모 기능을 이용할 수 있습니다.

 2. 위의 기능들을 이용한 흔적들은 내서재 > 리딩노트에서 한번에 모아서 도서명과 페이지정보가 확인이 가능합니다.

### 내 서재 – 독서기록

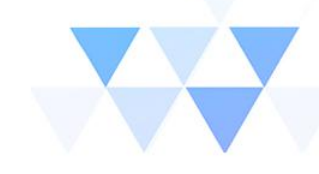

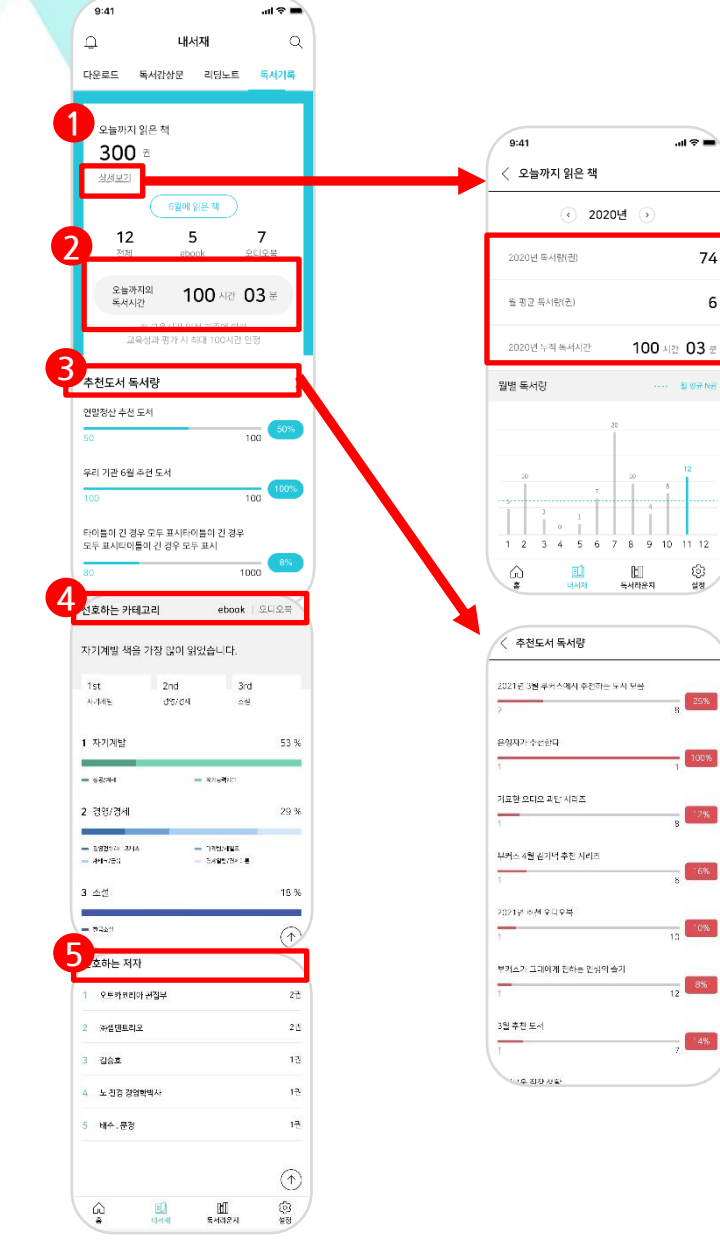

#### 독서 기록

74

6

ŝ

실정

25%

100%

6%

4%

- 1. 『오늘까지 읽은 책』에서는 총 이용도서 수와 해당 월에 읽은 도서를 ebook과 오디오북으로 나누어 확인할 수 있으며, 상세보기를 통해 년도 및 월별 이용통계 확인이 가능합니다.
- 2. 『오늘까지의 독서시간』에서는 연간 누적 독서 시간이 표기됩니다. 또한 상세보기를 통해 년도별 이용통계 확인이 가능합니다.
- 3. 『추천도서 독서량』에서는 홈 > 추천도서에 등록된 독서의 이용량을 퍼센트로 확인합니다. 타이틀을 클릭하면 등록된 전체 추천도서의 이용량을 확인하실 수 있습니다.
- 4. 『선호하는 카테고리』에서는 독서를 마친 도서의 카테고리별 이용내역을 분류해서 확인 가능하며 이를 통해 본인의 독서 취향을 알아볼 수 있습니다.
- 5. 『선호하는 저자』에서는 본인이 읽은 도서의 저자별 순위를 확인합니다. 내 취향의 저자를 확인하기에 좋습니다.

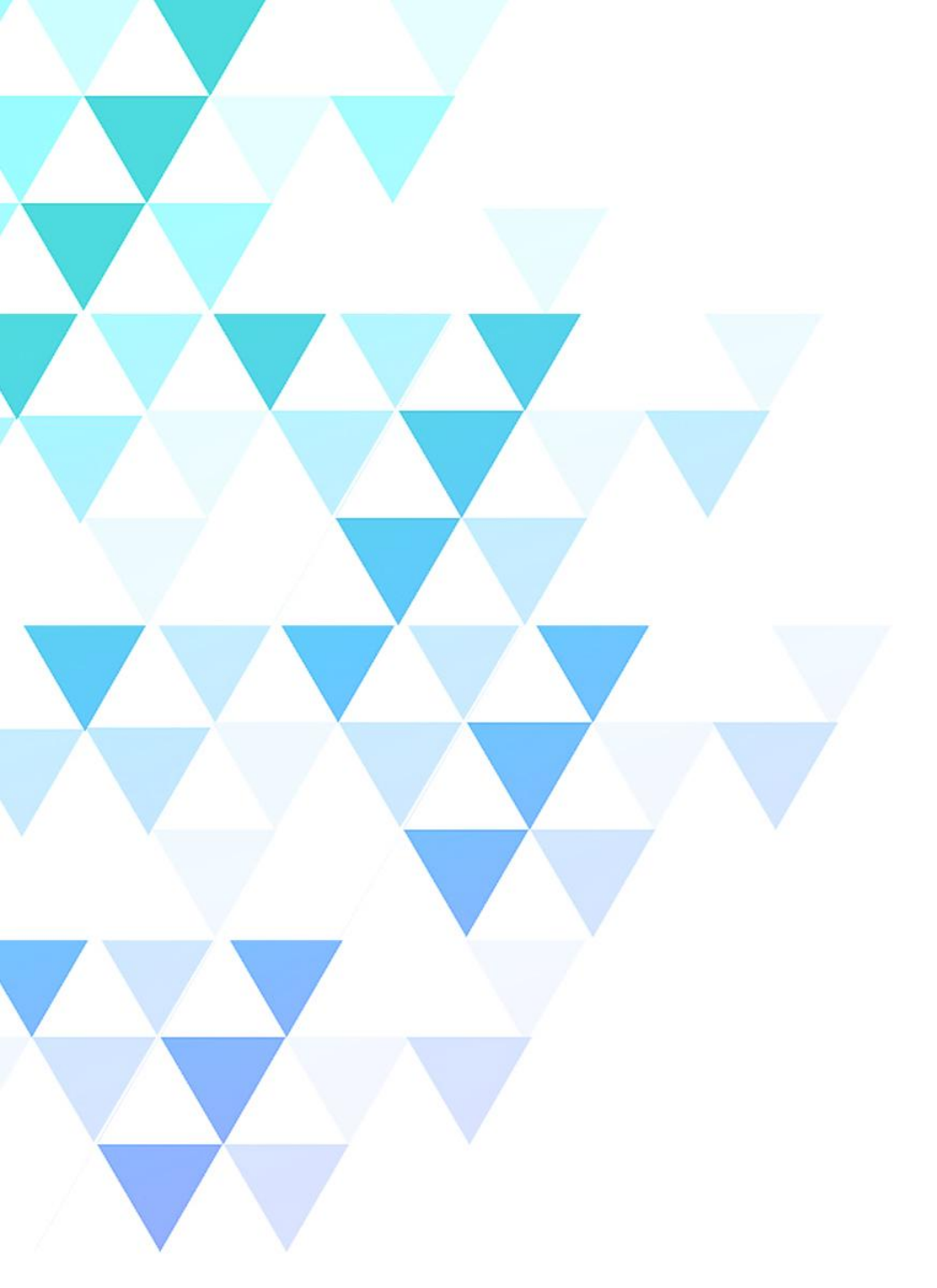

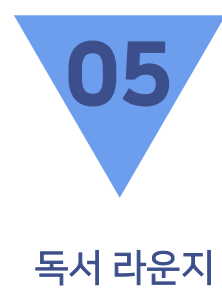

독서 감상문 독서 토론

### 독서 라운지 – 독서 감상문

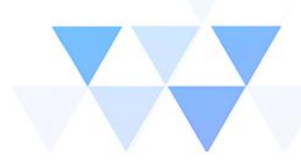

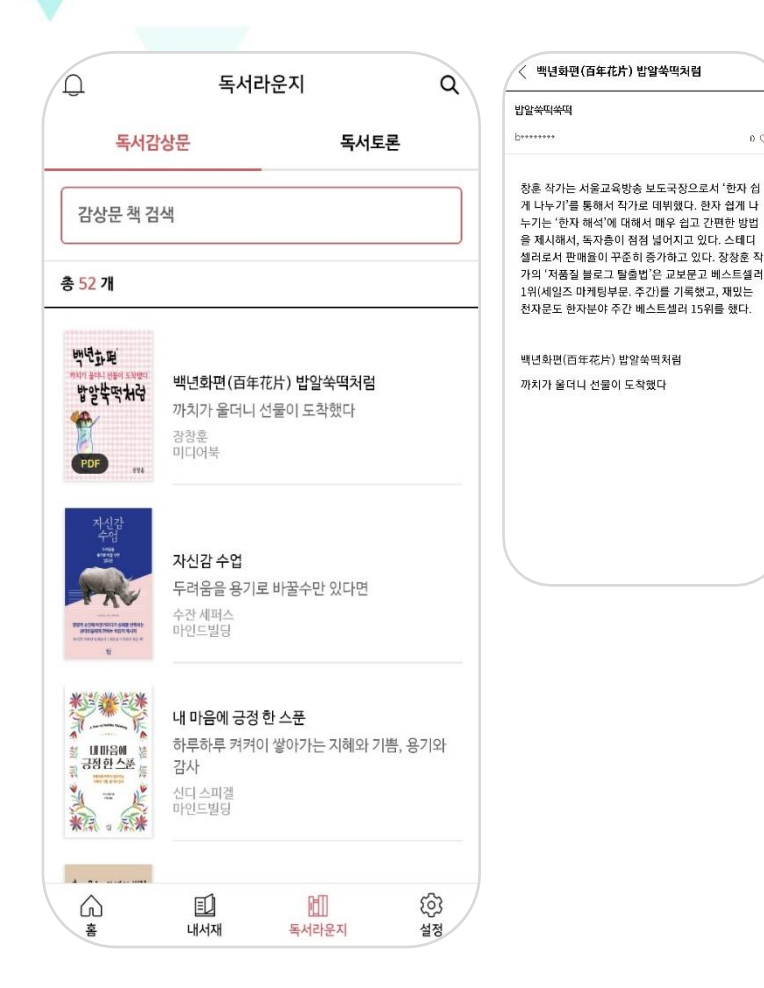

### 독서 감상문

00

- 1. 감상문 책 검색창에서는 도서명을 입력하여 해당 도서의 감상문을 찾아 읽어볼 수 있습니다.
- 2. 별도의 검색을 하지 않을 경우 하단에 독서감상문이 작성된 도서의 썸네일 리스트가 보이고 클릭하면 해당 도서에 대한 독서감상문이 모두 보입니다.
- 3. 독서감상문 리스트 중 하나를 클릭하게 되면 세부내용이 확인 가능하고 좋아요 버튼을 통해 감상문에 대한 평가가 가능합니다.

### 독서 라운지 – 독서 토론

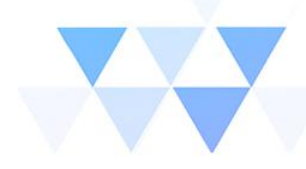

| Q                                                                                                    | 독서라운지                                                                   | ٩               | < 독서 토론                                              | ЧE        |
|----------------------------------------------------------------------------------------------------|-------------------------------------------------------------------------|-----------------|------------------------------------------------------|-----------|
| <b>독서</b><br>토론 책 검                                                                                                    | 감상문 독서토                                                                 |                 |                                                      |           |
| 총 78 개                                                                                                    |                                                                         |                 | <b>읽어주는 동화책 034. 로봇왕국</b><br>피미곰<br>유페이퍼             |           |
| 다. (1997)<br>전 (1997)<br>전 (1997)<br>(1997)<br>( | )<br>읽어주는 등화책 034. 로봇왕국<br>파파곱<br>유페이퍼                                  |                 | <b>8 1 1</b><br>5<br>5<br>5<br>5.전드려오!<br>2021.08.05 | .!<br>0 ♡ |
| Citrae                                                                                                    | <b>여름을 날리다</b><br>우도, 제주도 여행 아트테라피 힐링 <sup>는</sup><br>지성 메타포테라피<br>유페이퍼 | <b>2</b> 7      | 글을 입적해주세요                                            |           |
| Polozej ygy<br>Pol                                                                                                    | 아이스크림 걸음!<br>글-박중진,그림-중선옥<br>소원나무                                       |                 |                                                      |           |
|                                                                                                    | []] []]<br>내서재 독서라운지                                                    | ট্ট্য<br>প্রস্থ |                                                      |           |

#### 독서 토론

- 토론 책 검색창에서는 도서명을 입력하여 해당 도서에 대한 사용자들의 한줄 토론을 찾아 읽어볼 수 있습니다.
- 별도의 검색을 하지 않을 경우 하단에 독서토론 글이 작성된 도서의 썸네일 리스트가 보이고 클릭하면 해당 도서에 대한 한줄감상평이 모두 보입니다.
- 이용자들의 감상문은 좋아요 버튼을 통해 감상문에 대한 평가가
   가능하며, 문제가 있는 글의 경우 신고하기를 통해 관리자에게
   전달할 수 있습니다.

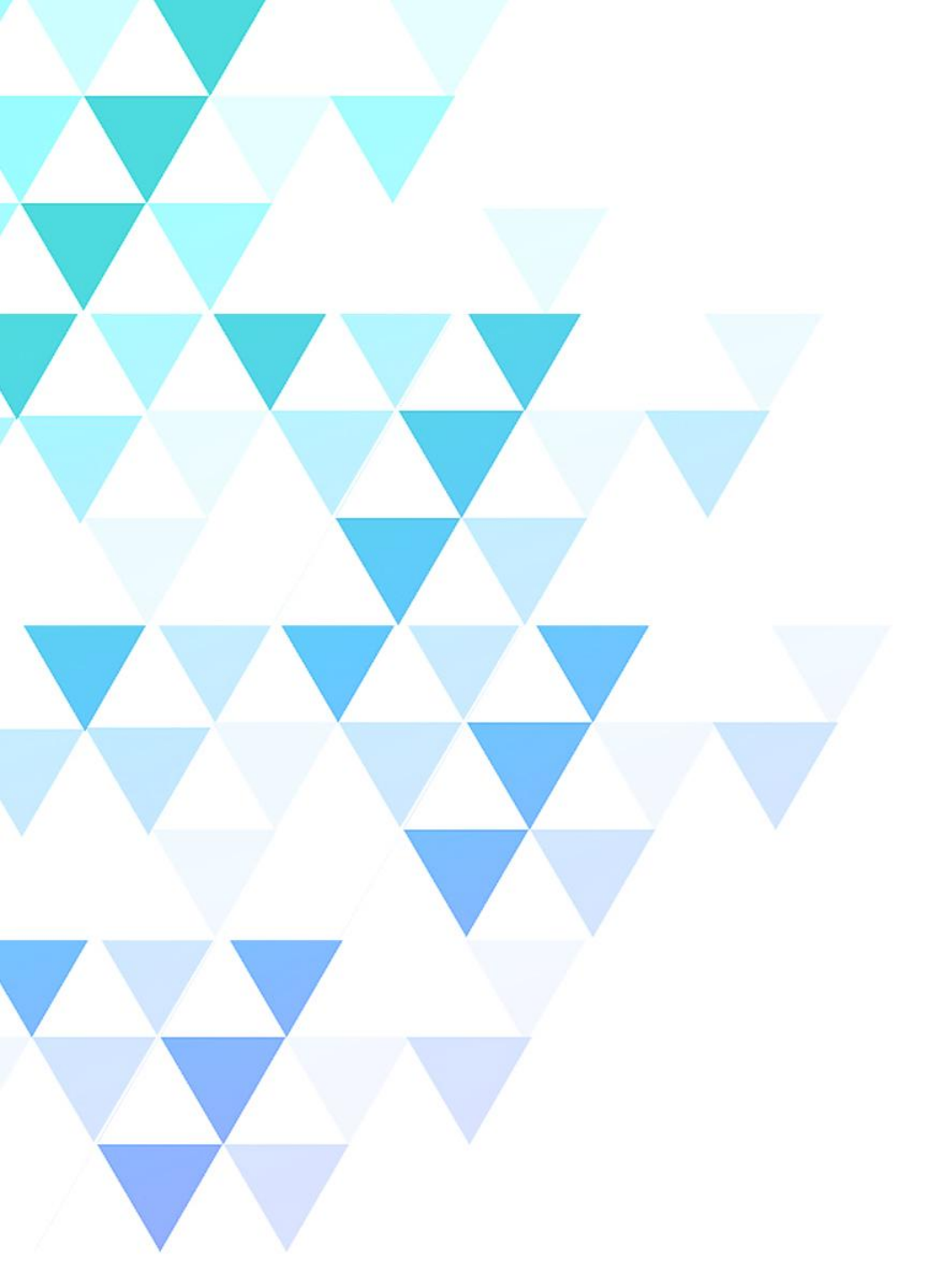

EPUB 이용방법(2) - 책갈피/하이라이트/메모/공유 기능 PDF 이용방법 보기옵션/필기기능 틈새 독서 모드

- 메뉴목록/보기옵션/검색기능

EPUB 이용방법(1)

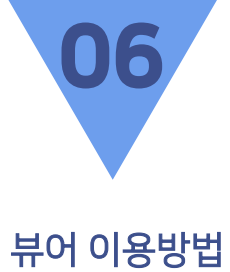

### 뷰어 이용방법 – EPUB 이용방법(1)

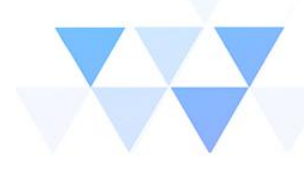

🤇 안녕하세요. 부커스입니다 🛛

그들이 여행을 떠난 것은 스마트폰이 대중화되기 직전인 2008년이다. 구글맵도, 트립어드바이저 도, 호텔스닷컴도 없던 시절. 그들은 공중전화로 호텔을 예약해야 했고, 종이 지도를 보며 길을 찾 아야 했다. 미로 같은 골목들이 즐비한 이탈리아의 도시들에서 길을 잃기 십상이었고, 날씨도 정확히 알기 어려워 비를 맞고 다녀야 했다.

3

이탈리아의 기차들은 "시간표에 따라 가는 것이 아니라 스스로 가고 싶을 때" 떠났을 뿐 아니라 예 고도 없이 툭하면 취소되고 했다.

이탈리아어를 몰라 'Soppresso(취소)'를 'Espresso(특급)'로 착각해 플랫폼에서 취소된 기 차를 한없이 기다리기도 했다. 이탈리아에서 시칠 리아섬으로 넘어가는 것조차 쉽지 않은 일이었다. 하지만 작가는 계획대로 진행되지 않는 이 고생스 러운 여정 속에서도 "시칠리아가 바다 건너 섬이 라는 것을 확실하고도 분명하게, 그것도 몸으로 알

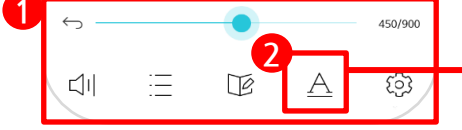

| 과학                                    |                          | Q                  |
|---------------------------------------|--------------------------|--------------------|
| 본문                                    | 어학사전                     | 백과                 |
| 생명공학계에서 이름<br>를 듣고 자랐고 그녀             | 을 알린 친척 <b>과학</b> 자들의    | 0 0 7  26p         |
| 재 <del>능을</del> 이르게 발견헛<br>순조로웠다. 그녀는 | 뱃다. 엘리트 <b>과</b> 학자로의 상  | 성장은 26p            |
| 짓을 하는지, 좋은 대<br>도를 달리던 그녀             | 학을 나와 <b>과학</b> 자로서의 (   | 성공가 <sub>27p</sub> |
| 말은 중종 앞뒤가 맞기<br>납득할 수 없을              | 지 않았고, <b>과학</b> 적으로는 !  | <b>도저히</b> 63p     |
| 의 측정치를 구체적으<br>그런 행성이 존재              | 으로 남겼고, <b>과학</b> 자들이 실  | 실제 <b>로도</b> 72p   |
| . 실패하더라도 어쩔<br>오를 통해 더                | 수 없고, <b>과학</b> 연구란 원려   | <b>1시행착</b> 84p    |
| 게 본 논문 하나가 있<br>리포트예요.                | 어요. 신경 <b>과학</b> 저널에 실   | 린 짧은 94p           |
| 나는 미간을 찌푸렸디<br>사람들과 하는 소              | ŀ. 어째 유사 <b>과학</b> 상품 팔( | <b>가먹는</b> 134p    |
| 대상으로 시행되고 있<br>레이션을 구현하               | 있었다. <b>과학</b> 자들은 마인드   | E시뮬 171p           |
| 오 나노봇을 결합한 /<br>'''무리 단계에 도달          | 사이보그로, <b>과학</b> 자들은 7   | <b>I조의</b> 196p    |

그들이 여행을 떠난 것은 스마트폰이 대중화되 기 직전인 2008년이다. 구글맵도, 트립어드바 이저도, 호텔스닷컴도 없던 시절. 그들은 공중 전화로 호텔을 예약해야 했고, 종이 지도를 보 며 길을 찾아야 했다. 미로 같은 골목들이 즐비 한 이탈리아의 도시들에서 길을 잃기 십상이었

| 보기 옵션      |                 |                  |         |          |
|------------|-----------------|------------------|---------|----------|
| 밝기 30% -)( | þ: —            | •                |         | ÷ċ       |
| 테마 물       | 본 T             | тт               | т       | т        |
| 글꼴         |                 | ą                | 백 원본 글꼴 | >        |
| ○ 글자크기     | 3 🕀             | ⊖ ₹              | 간격 5    | $\oplus$ |
| ⊖ 좌우여백     | 4 🕀             | ি প্র            | 하여백 4   | ŧ        |
| ⊖ 문단 간격    | 1 🕀             | ⊖ ≦ <sup>0</sup> | 계쓰기 3   | ŧ        |
| 본문 정렬      | <del>81</del> 8 |                  |         |          |

### EPUB 이용방법(1)

 화면 중앙 클릭 시 하단에 메뉴 목록이 나타나며 목차, 리딩노트, 보기 옵션, 뷰어설정 메뉴를 선택할 수 있습니다.

2. 보기 옵션에서 배경색상, 글꼴, 글자크기, 여백 등 세부 화면 설정이 가 능합니다.

 화면 오른쪽 상단에서 돋보기 아이콘을 클릭 시 본문, 어학사전, 백과 세 가지 방식으로 검색이 가능합니다.

### 뷰어 이용방법 - EPUB 이용방법(2)

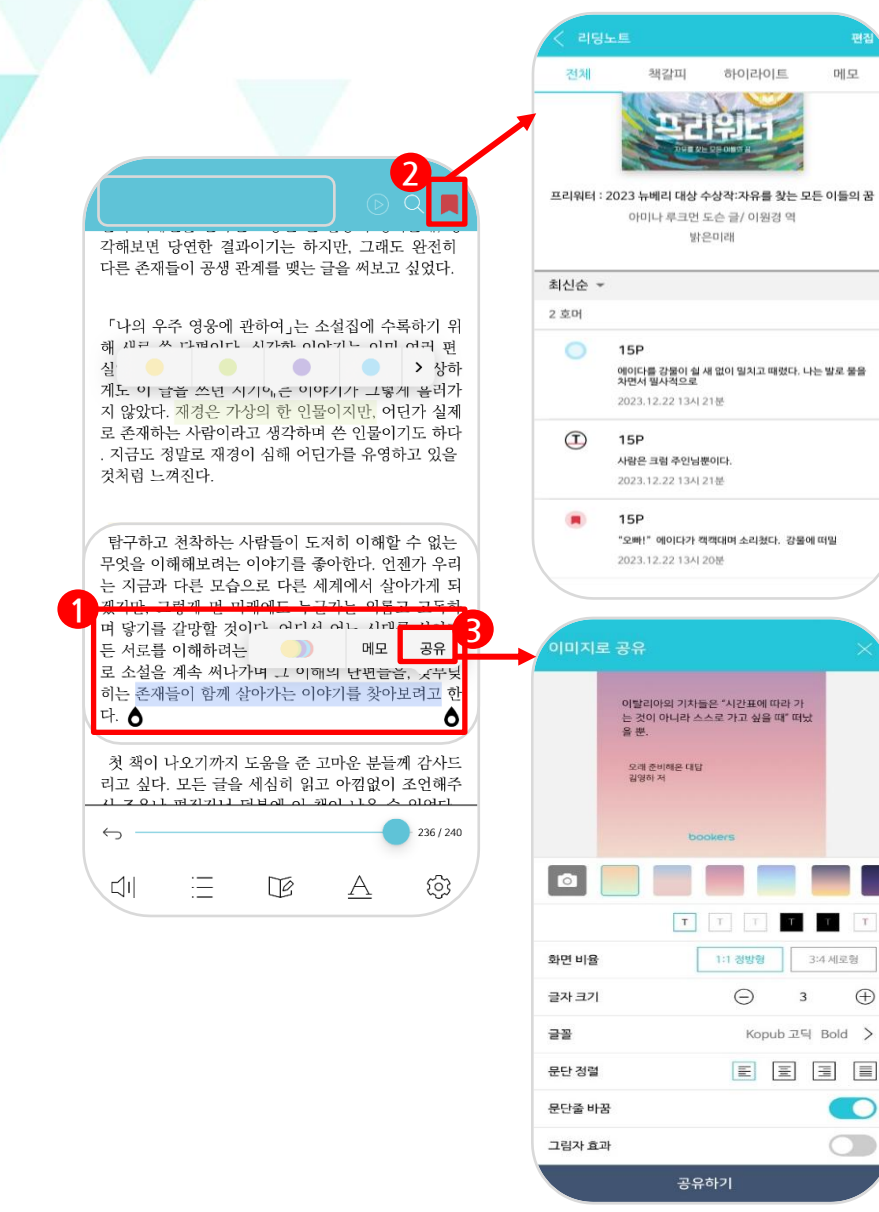

### EPUB 이용방법(2)

 $\oplus$ 

1. 원하는 문장을 드래그 시 다양한 색상으로 하이라이트 및 메모를 저장 할 수 있습니다.

2. 화면 오른쪽 상단에서 원하는 페이지를 책갈피로 저장할 수 있으며 리딩노트에서 책갈피 및 저장된 하이라이트, 메모를 모두 확인할 수 있습니다.

3. 원하는 문장을 드래그하여 텍스트 및 이미지로 공유 가능하며, 이미지로 공유 시 배경색, 사진배경, 글꼴 등을 자유롭게 설정할 수 있습니다.

### <sup>-</sup> 뷰어 이용방법 – PDF 이용방법

41/292

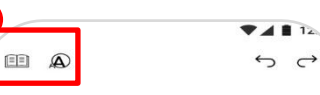

그들이 여행을 떠난 것은 스마트폰이 대중화되 기 직전인 2008년이다. 구글맵도, 트립어드바 이저도, 호텔스닷컴도 없던 시절. 그들은 공중 전화로 호텔을 예약해야 했고, 종이 지도를 보 며 길을 찾아야 했다. 미로 같은 골목들이 즐비 한 이탈리아 고, 날씨도 정확히 알기는 가지 비를 맞고 다녀 야 했다.

이탈리아의 기차들은 "시간표에 따라 가는 것이 아니라 스스로 가고 싶을 때" 떠났을 뿐 아니라

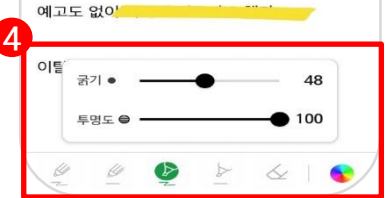

"말도 안 돼."

"요즘 누가 그런 걸 믿어?" 처음편 던지 재미로 만들어 낸 떠도는 이야기겠거니 싶었지만, 소문은 발 이야도 달란 강처럼 점점 열리 피저나갔다. 그리고 갈수록 구독해이 되었다. 세부적인 건 조금씩 달랐어도 들려오는 이야기에는 모두 공통점이 있었

#### 

이라고 할 수 없는, 스스로를 도깨비라 부르는 이들을 만났다는 것이었다. 게 다가 미리 입을 맞춘 것처럼 그들이 도여 사는 신비한 분위기의 승겨진 장소 를 다녀왔다고 했다. "옷기고 있네."

물론 사람들은 이런 과상한 이야기를 쉽게 믿지 않았다. 그러나 세린처럼 크게 관심을 보이는 사람 역시 척치 않았다. 우위에서 도해비니, 티릿이니 하 는 말이 들려올 때면 대부분은 코웃음을 찾지만, 세린은 역단 법습값도 내려 놓을 만큼 소설에 특해적 있었다. 그래서 지금도 어떻게 예약하지 배가며 "도체비 상점의 비밀시리는 책을 빌려 도시큰 가장 구석 지리에 앉아 있다.

적은 원단 교지에서부터 여사용가 없었다. 몇번 봐도 올라서에서 부탁 공 물 문한 인가 났던데. 불빛과 보는 기간에 따라서 책임이 달라지는 특이한 계 정말 만들어져 있었다. 서런은 분량이나 표구해 이미자에 들려 보았다. 두디 이 소문의 전실이 밖에지다 및 관문 우가 사람을 사람했다. 부디 이 소문의 전실이 밖에지다 및 관문 우가 사람을 사람했다. 무너 가 나 가 건데 책으로 들어 마가 시작과 위해 보였다. 데이우리 특사가 당을 받은 새킨 같은 사용도 눈입에 책이 አ이간 한 반품 리이 를 만했다. 그 3 입장이라도 하는 나은 제 약의 한 관련 관련에 주 싶습니까지 찌를 한 한 흔히이 약했다. 사람은 일은 이름을 가려온해 주 실습이 제 제를

<sup>남고다.</sup> 보기 옵션 방기 35% ·☆-----●

원본 T T T T T

### PDF 이용방법

- 화면 중앙 클릭 시 하단에 메뉴 목록이 나타나며 보기 옵션을 통해 밝기 및 배경색 설정이 가능합니다.
- 화면 오른쪽 상단에서 펜 모양 아이콘 클릭 시 필기기능 사용 모드로 전환됩니다.
- 필기기능 모드 왼쪽 상단에서 책 모양 아이콘을 클릭하면 읽기 모드로
   다시 전환되며 돋보기 아이콘 클릭 시 돋보기 기능이 실행됩니다.
- 필기기능 모드 하단 메뉴에서 다양한 펜 종류와 색상을 선택하여 화면 내 자유롭게 필기 및 메모가 가능합니다.

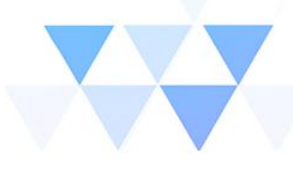

#### "내 이름으로 사는 삶, 퍼스널 브랜딩을 해야 하는 이유"

되사 후 육독스토리님의 삶을 들어다보면식 제 삶과의 차이점을 발 진행습니다. 저는 '비사관'이라는 이라도로 삶을 실었다면, 그냐는 가선' 의 이름으로 삶을 심것을 해져 되었습니다. 그리고 내 이름으로 사는 실이 중요하음, 해상에 나라는 사람의 존해를 이야기하는 것이 중요하을 해한게 되었습니다.

클릭

 $\leftarrow$ 

니

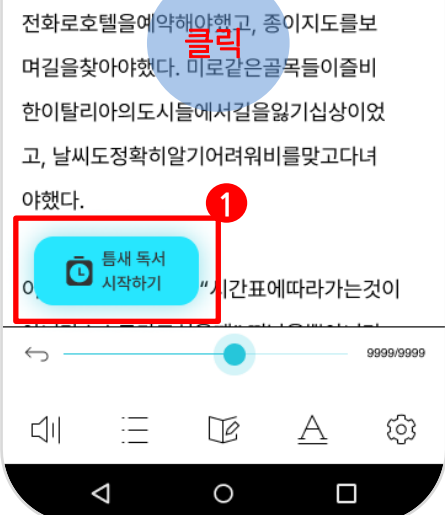

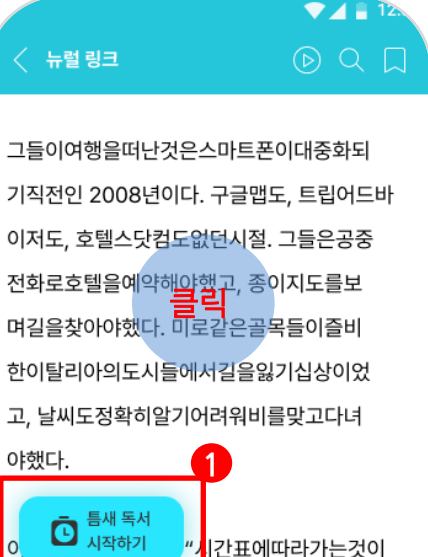

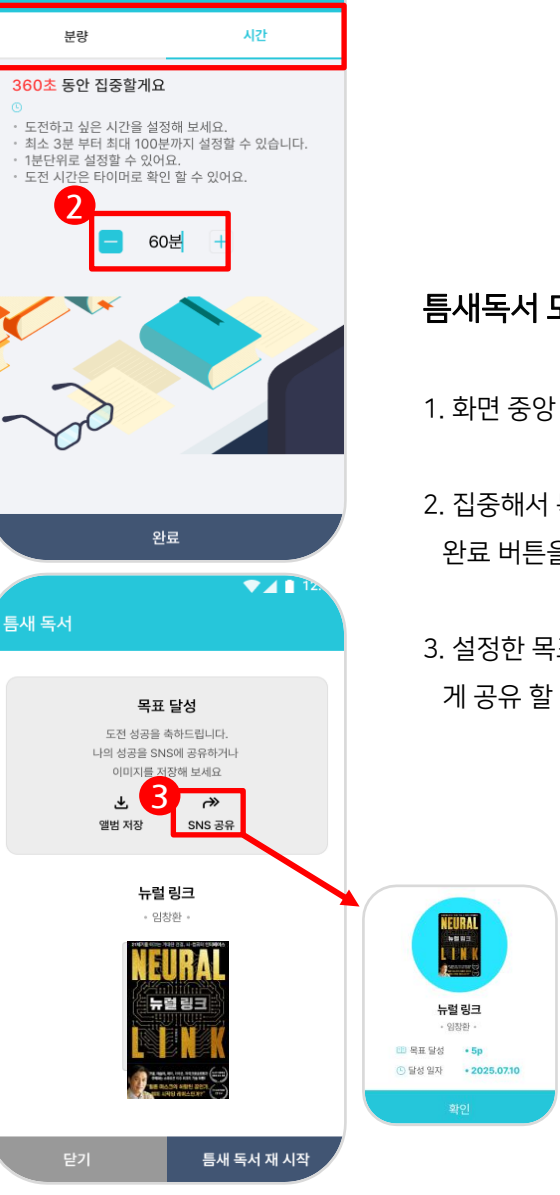

▼⊿∎

#### 틈새독서 모드 이용방법

1. 화면 중앙 클릭 시 하단에 틈새독서 시작하기 아이콘이 나타납니다.

- 2. 집중해서 독서하길 원하는 분량(최소 5P) 또는 시간(최소3분)을 설정 후 완료 버튼을 누르면 틈새 독서 모드가 실행됩니다.
- 3. 설정한 목표를 달성하면 SNS 공유 기능을 통해 챌린지 성공을 자유롭 게 공유 할 수 있습니다.

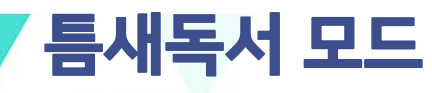

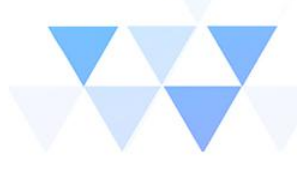

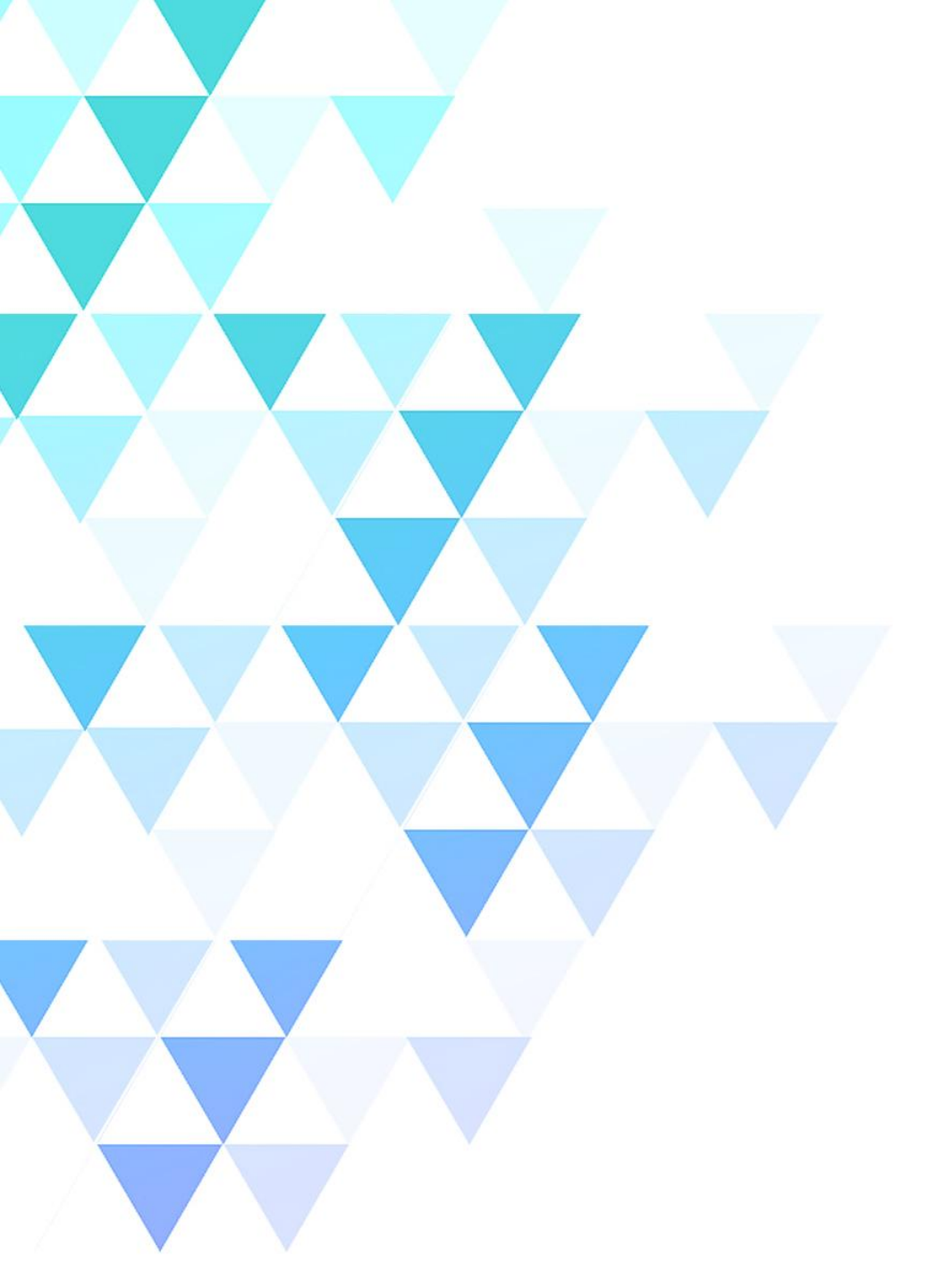

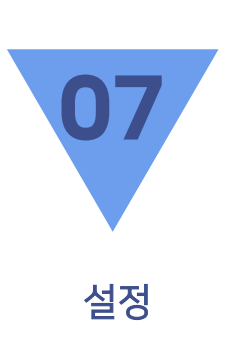

세부 기능 설명

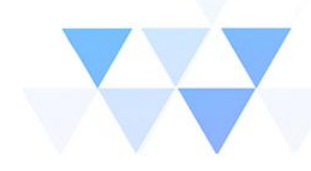

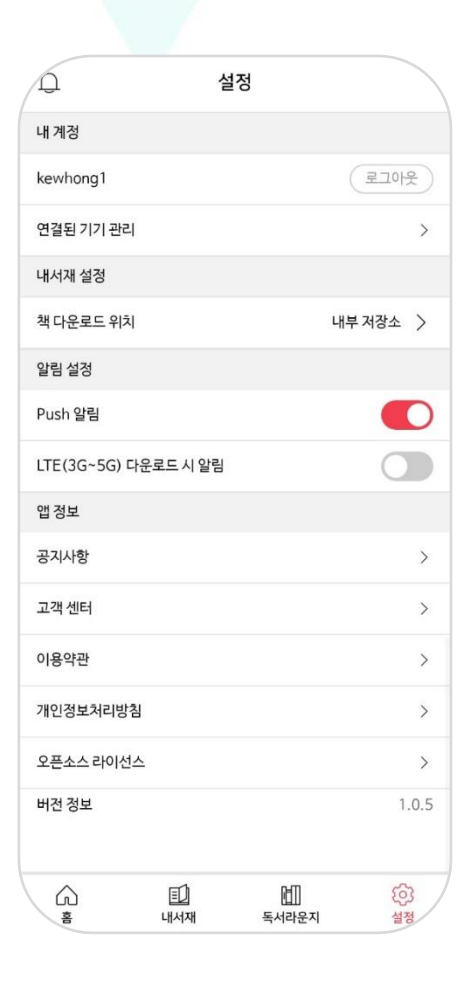

설정

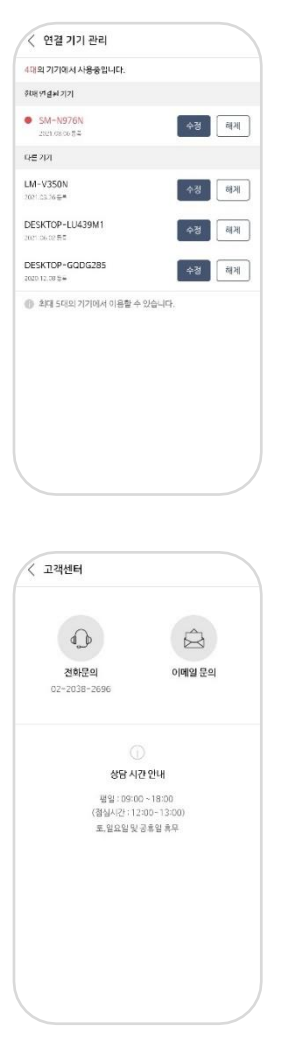

#### 설정 세부기능

- 1. 『내 계정』은 현재 로그인 되어진 본인의 계정이 확인되며, 로그아웃을 할 수 있습니다. 연결된 기기 관리는 세부 내용 확인을 통해 해당 계정 으로 로그인된 기기의 목록이 나오며 수정/삭제를 할 수 있습니다.
- 2. 『내 서재 설정』에서는 도서의 다운로드 위치를 외부/내부 저장소로 설정할 수 있습니다.

3. 『알림 설정』에서는 PUSH 및 LTE 다운로드 알림 설정이 가능합니다.

4. 『앱 정보』에서는 공지사항 및 고객센터 연결 페이지가 있으며약관 및 라이선스 공지를 확인할 수 있습니다.

5. 하단 앱 버전 정보를 통해 현재 어플리케이션의 버전 확인이 가능하며, 업데이트 시 참고할 수 있습니다

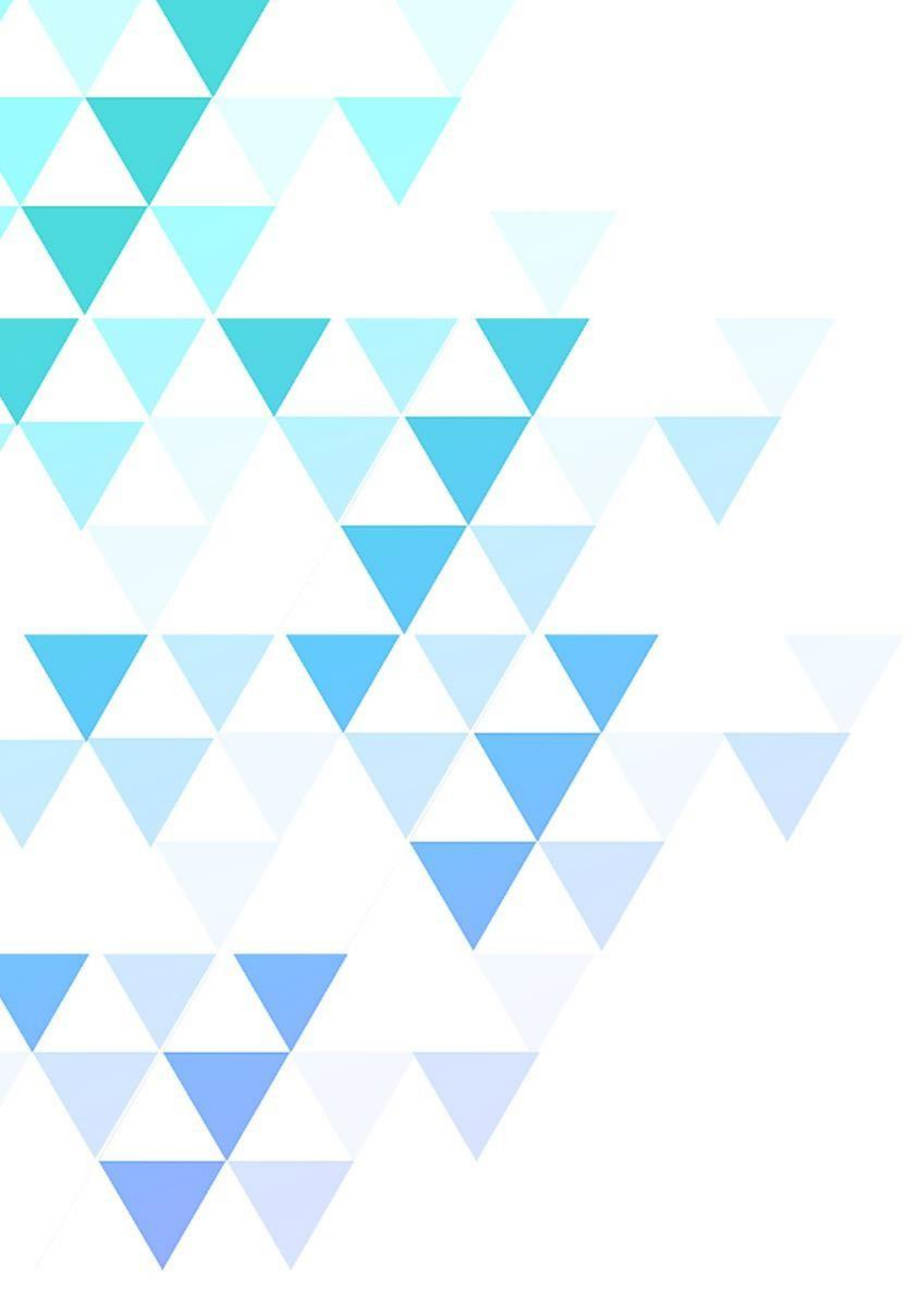

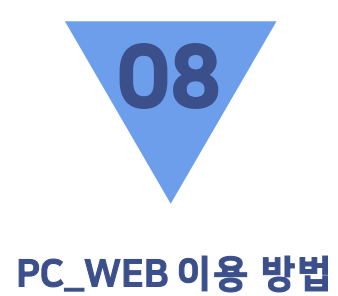

01 홈 추천 / 최신 업데이트 / 인기 / 카테고리

02 사용하기 내 서재 / 독서감상문 / 독서기록 / 리딩노트 / 독서라운지 / 독서토론 / 설정

| ookers                                                                                                    | 홈 내서재 독서라                                     | 운지 이용안내                  | শিষ, শশ,                              | 출판사검색                                                                                                    | PICE D                                                                                                    |
|----------------------------------------------------------------------------------------------------|-----------------------------------------------|--------------------------|---------------------------------------|----------------------------------------------------------------------------------------------------|----------------------------------------------------------------------------------------------------|
| <b>추천</b> 최신 업데이트                                                                                                    | 인기 주제별 희망                                     | 도서신청 이벤트                 |                                       |                                                                                                    |                                                                                                    |
| 요즘! 서점가 베스트                                                                                                    | •                                             |                          |                                       |                                                                                                    |                                                                                                    |
| 존재하는 모든 것은<br>사라지지 않는다<br>======                                                                                                    | 해외 기업 내용이 수가 해 내용되<br>양동하지 않으면<br>인생은 바위지 않는다 | 지적대화들위한<br>넓고얕은지식∞       |                                       | 사 산 원<br>위 제 신                                                                                                    | 자본주의                                                                                                    |
| The second second secon                                                                                                    |                                               | -                        |                                       |                                                                                                    |                                                                                                    |
|                                                                                                    | (and ) (and ) (and )                          |                          |                                       | The state of the state of the s | 지역에 정보고 영화는데<br>나는 제 바람에 소가 대응하는<br>해 요즘은 제품에 제공을 정확하여 관계<br>이 응답 요즘은 제품에 제공을 정확하여 관계<br>이 응답 요즘은 제품에 제공을 정확하여 관계 |
| 존재하는 모든 것은 사<br>라지지 않는다                                                                                                    | 행동하지 않으면 인생<br>은 바뀌지 않는다                      | 지적 대회를 위한 넓고<br>얕은 지식 무한 | 나는 미국 월배당 ETF<br>로 40대에 은퇴한다          | 나라를 위해서 일한다<br>는 거짓말                                                                                                    | EBS 다큐프라임 자본<br>주의                                                                                                |
| 이 드라마 봤어요? '                                                                                                    | "중증외상센터" 이야7                                  | 1>                       |                                       |                                                                                                    |                                                                                                    |
| 미<br>우 추                                                                                                    |                                               | diarray .                |                                       | 나는 에너지에 한국인 중급구운식                                                                                                    |                                                                                                    |
| ····································                                                                                                    |                                               |                          | ····································· |                                                                                                    |                                                                                                    |
| Vice dawns<br>In A Andrigher<br>Methods and the<br>Methods and the<br>Meth | PDF                                           | 1                        |                                       | All manual and a set of the set of the set o | 32 Brainta                                                                                                    |
| 골든아워 1                                                                                                    | 응급실 소생실 레벨 원                                  | 응급실 이야기                  | 메스를 잡다                                | 나는 캐나다의 한국인                                                                                                    | 페니실린에서 항암제까                                                                                                    |

응급구조사

지

홈 - 추천

입니다

추천도서

1. 부커스의 MD 추천도서를 모아보기 할 수 있습니다.

- 2. 추천 타이틀을 클릭하면 해당 추천목록의 도서들을 모아보기 하실 수 있습니다.
- 각 기관별 관리자가 기관 CMS를 통해 기관소속 회원들을
   대상으로 한 개별 추천도서 셋팅을 할 수 있습니다.
- 이벤트 바로가기 배너 클릭 시 부커스에서 진행하는 이벤트를 확인할 수 있습니다.

# 홈 – 최신 업데이트

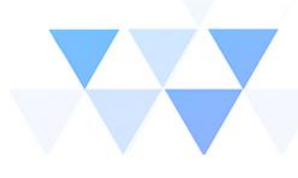

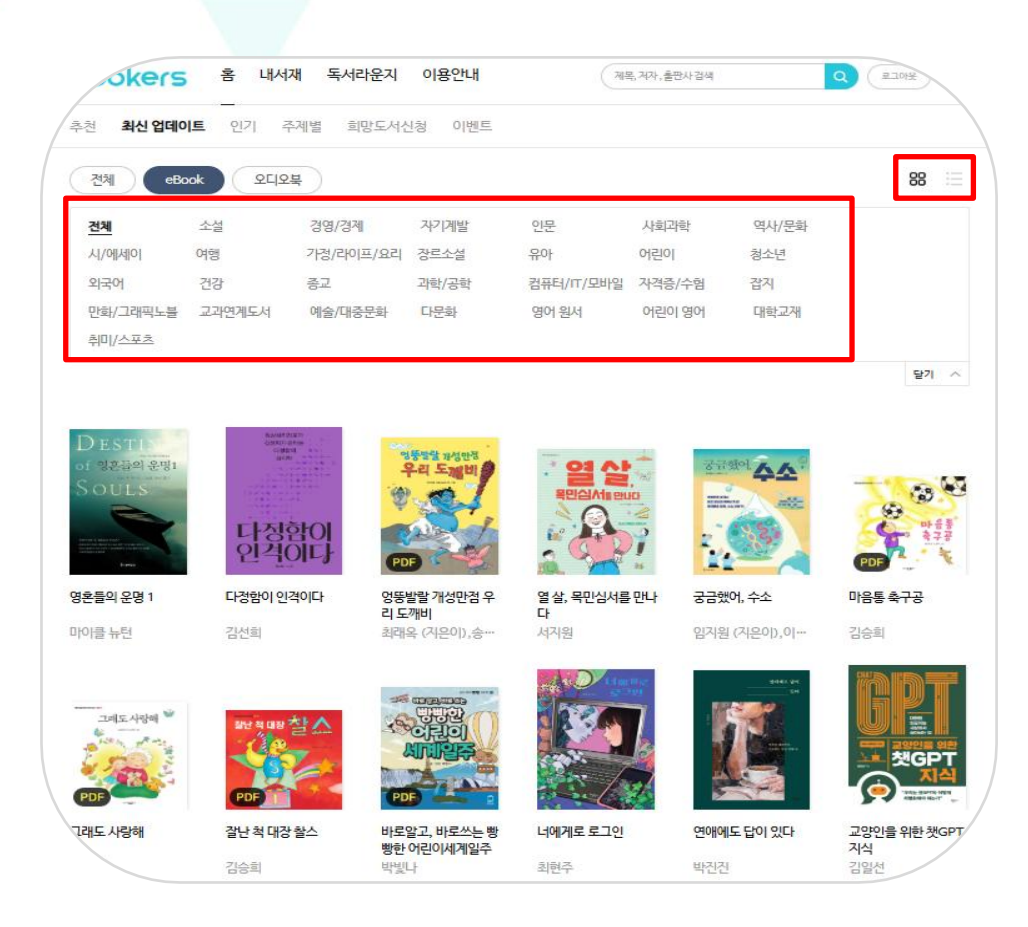

#### 최신 업데이트

- 1. 새로 업데이트 된 콘텐츠를 순서대로 확인할 수 있습니다
- 2. 세부 카테고리 확인 및 카테고리 별 콘텐츠 확인이 가능합니다.
- 9. 우측 상단의 리스트 아이콘을 클릭하면 리스트형식 설정이
   가능합니다. (썸네일뷰 ↔ 리스트뷰)

| OKCIS          | -      |                          | 지승근대   | 1          | 및 이사, 놀라지 영국                   | 4                           | LUNE |
|----------------|--------|--------------------------|--------|------------|--------------------------------|-----------------------------|------|
| 최신 업데이         | 트 인기 - | 추제별 희망도서신                | 난청 이벤트 |            |                                |                             |      |
| 체 (eBc         |        | 북                        |        |            |                                |                             | 8    |
| 4              | 소설     | 경영/경제                    | 자기계발   | 인문         | 사회과학                           | 역사/문화                       |      |
| 에세이            | 여행     | 가정/ <mark>라이</mark> 프/요리 | 장르소설   | 유아         | 어린이                            | 청소년                         |      |
| <u>२</u> ०१    | 건강     | 종교                       | 과학/공학  | 컴퓨터/IT/모바일 | 자격증/수험                         | 잡지                          |      |
| 화/그래픽노블        | 교과연계도서 | 예술/대중문화                  | 다문화    | 영어 원서      | 어린이 영어                         | 대학교재                        |      |
| ll/ <u>스포츠</u> |        |                          |        |            |                                |                             |      |
|                |        | -                        |        |            | Die Breitigenei<br>Witze Flich |                             |      |
|                |        | ੇ<br>1<br>ਡੋ-ਸ਼ਰ         | t 편의점  |            |                                | 2<br>물고기는 존재하지 않는다<br>룰루 말러 | ł    |

내서재 독서라운지 이용안내

홈 - 인기

인기 도서

Q EINY

1. 서비스 중인 콘텐츠 중 사용자들이 이용한 순위별 리스트를 확인할 수 있습니다.

2. 세부 카테고리 확인 및 카테고리 별 콘텐츠 확인이 가능합니다.

3. 우측 상단의 리스트 아이콘을 클릭하면 리스트형식 설정이 가능합니다. (썸네일뷰 ↔ 리스트뷰)

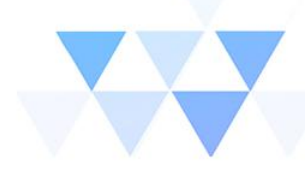

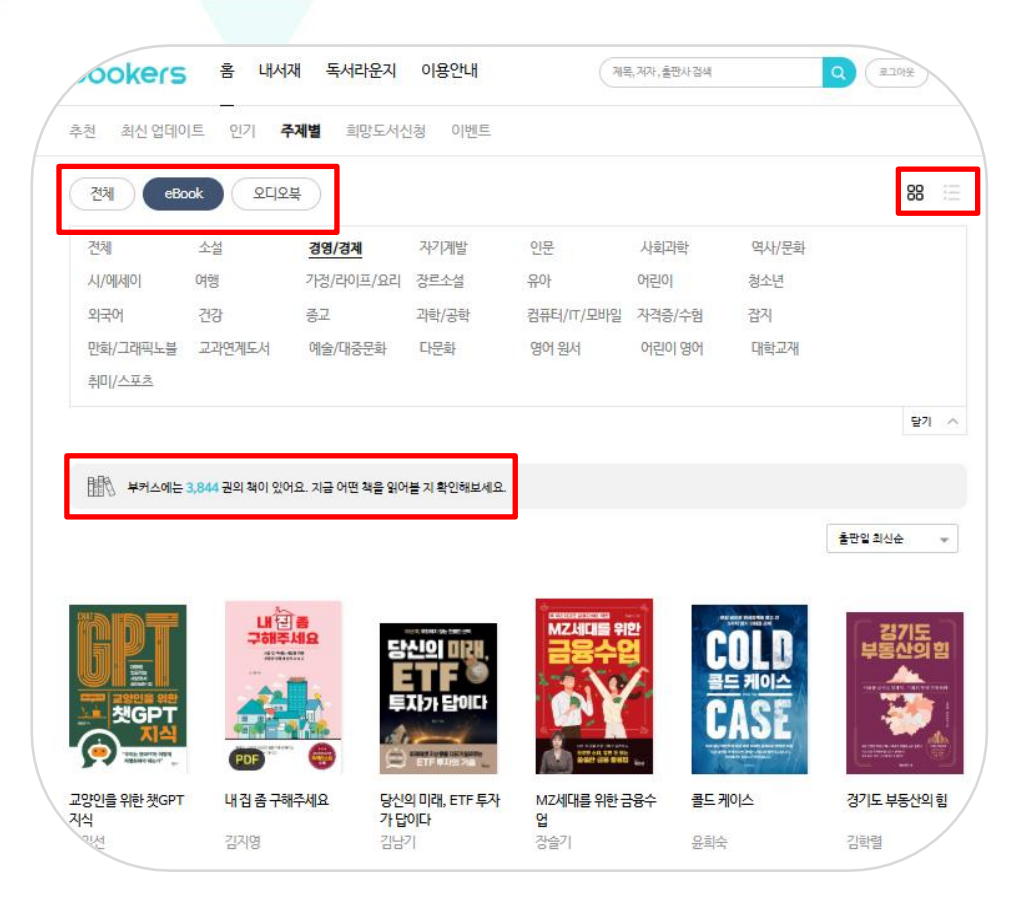

#### 카테고리

1. 주제별 콘텐츠를 순서대로 확인할 수 있습니다.

2. 서비스 중인 책 권수(서비스 종수)를 확인 할 수 있습니다.

8. 썸네일 우측 상단의 리스트 아이콘을 클릭하면 리스트형식 설정이
 가능합니다. (썸네일뷰 ↔ 리스트뷰)

### 사용하기 – 내 서재

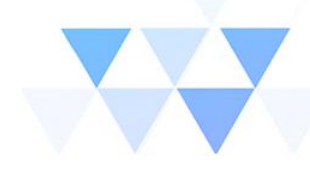

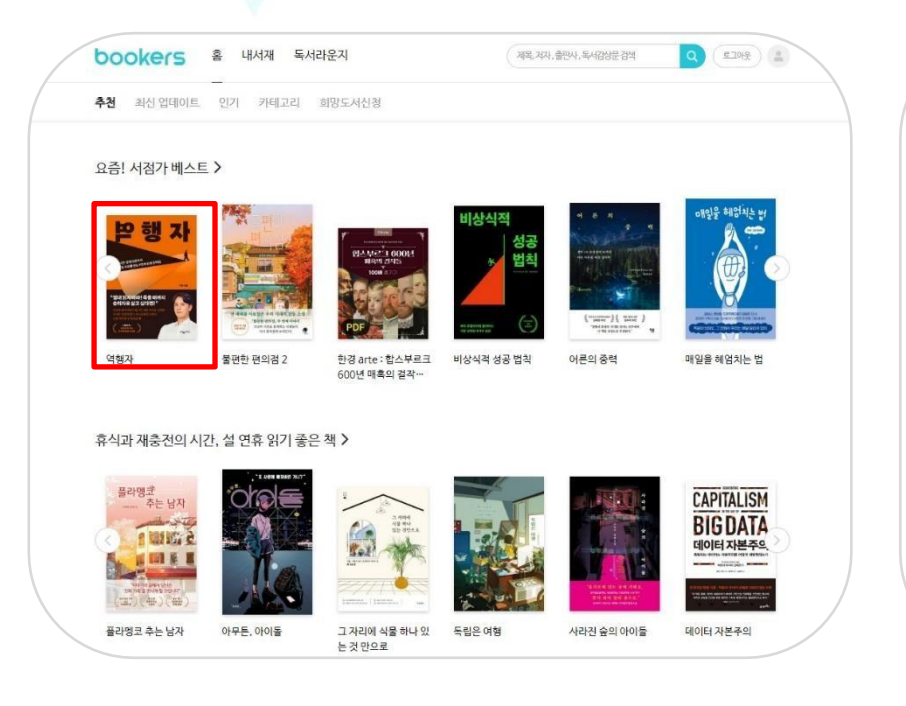

#### 1. 도서 선택

- 읽고 싶은 도서를 선택 또는 검색 합니다.

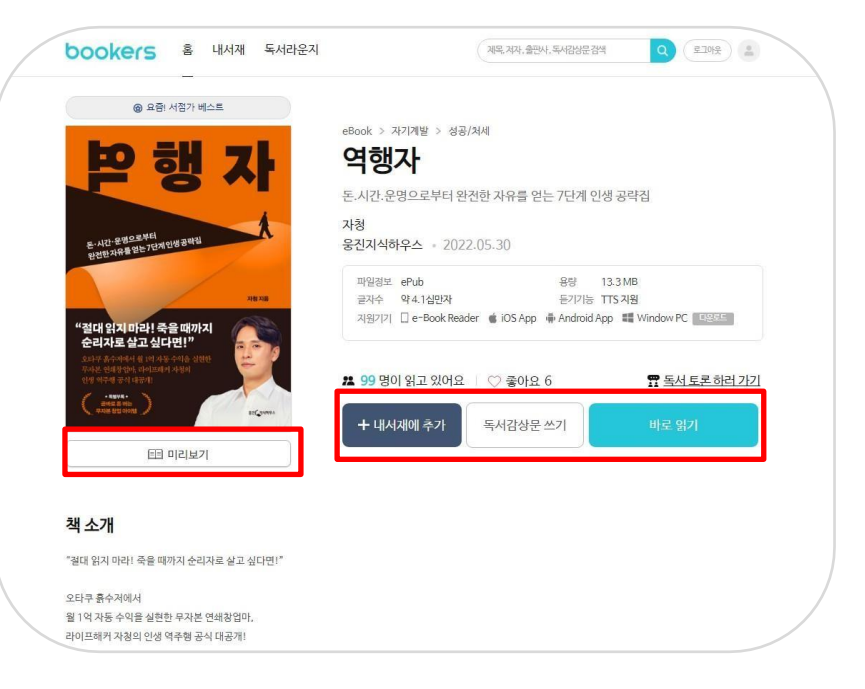

#### 2. 상세페이지

- 미리보기 제공(전체도서의 5%이내)
- 내서재에 추가 또는 바로 읽기 가능

\* 오디오북은 모바일 앱에서 이용이 가능합니다.

### 사용하기 – 내 서재

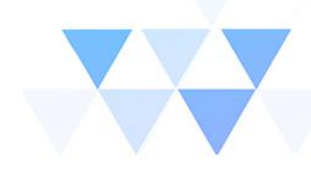

Q (#10%) (1

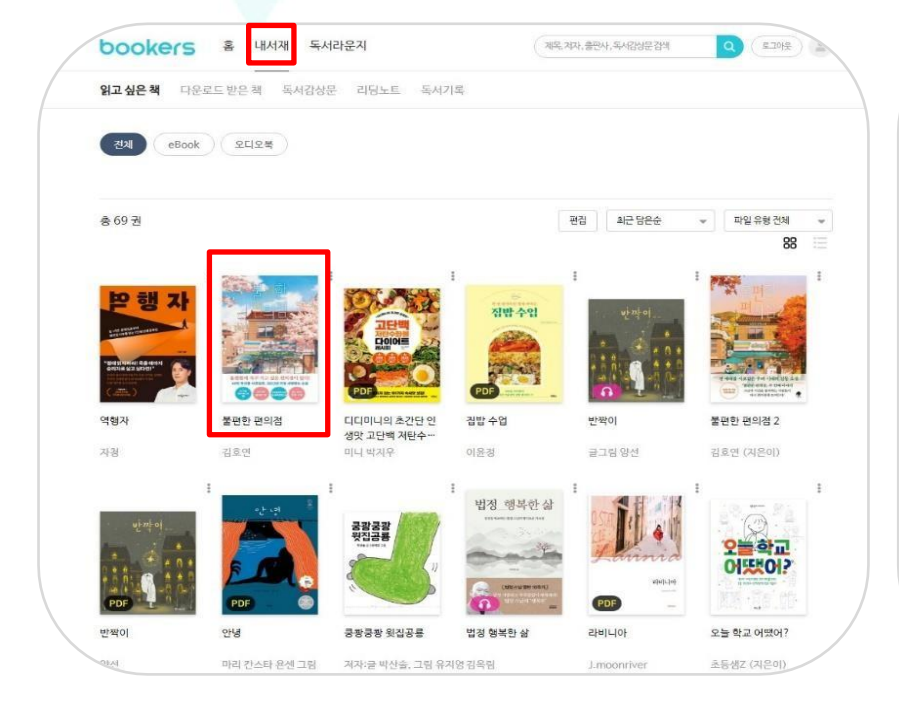

- 1. 내서재 읽고 싶은 책
- 내서재에 담은 목록을 확인 할 수 있습니다.
- 원하는 도서에 마우스 커서를 올리면 바로 읽기,
- 혹은 상세페이지로 이동이 가능합니다.
- \* 오디오북은 모바일 앱에서 이용이 가능합니다.

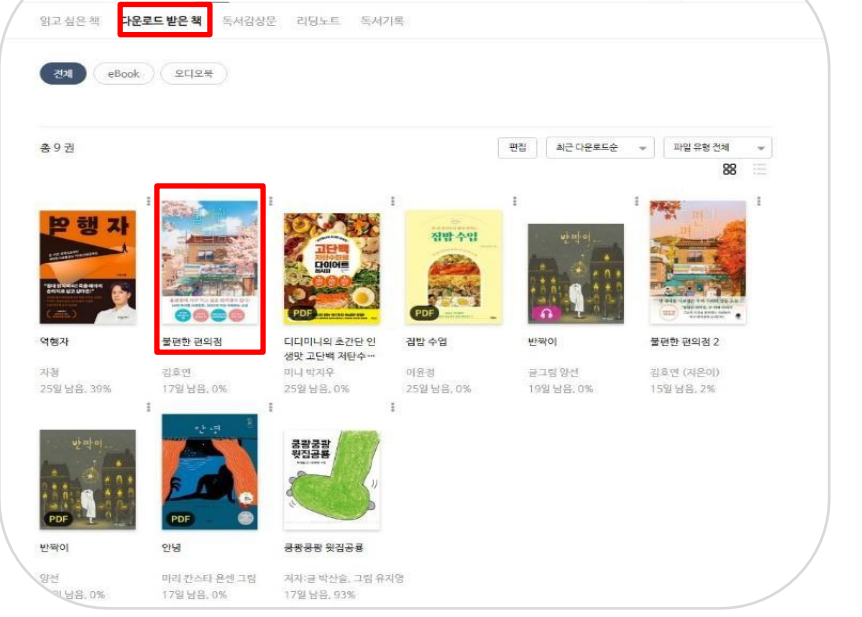

제목, 제자, 출판사, 독서감상문 검색

2. 내서재 - 다운로드 받은 책

Jookers 홈 내서재 독서라운지

혹은 상세페이지로 이동이 가능합니다.

\* 오디오북은 모바일 앱에서 이용이 가능합니다.

- 다운로드 받은 책의 목록을 확인 할 수 있습니다. - 원하는 도서에 마우스 커서를 올리면 바로 읽기,

### 사용하기 – 독서감상문

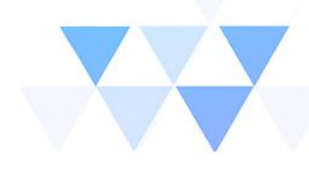

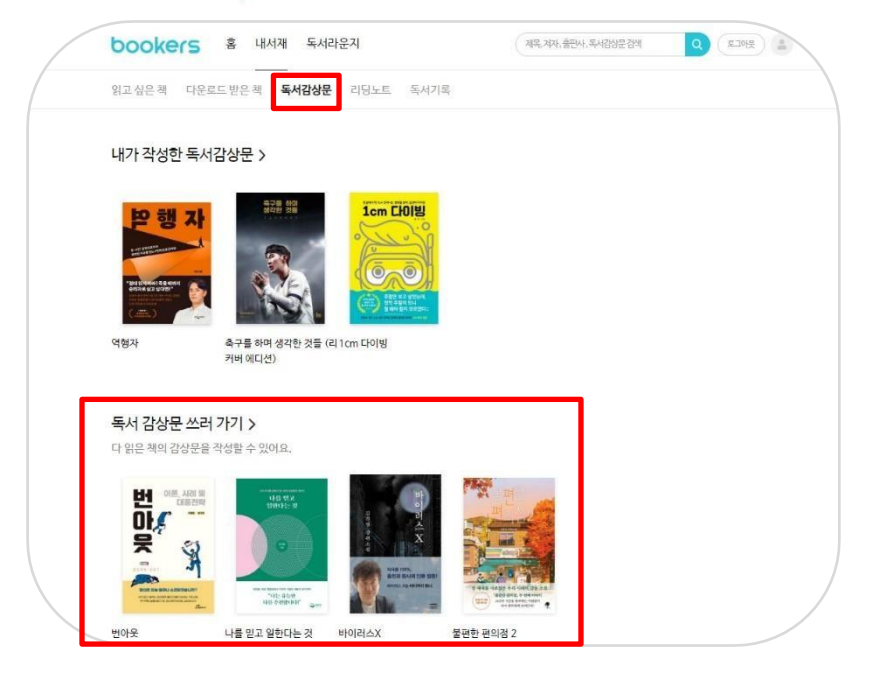

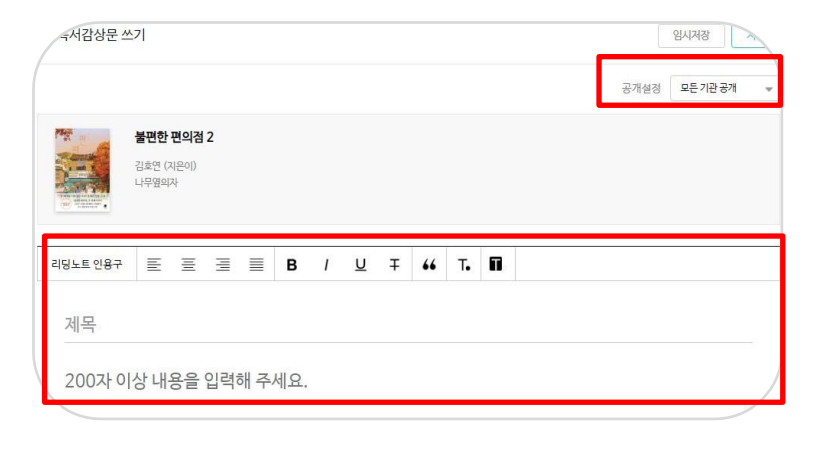

- 1. 내서재 독서감상문
- 도서의 98%이상 완독시 독서감상문을 작성 할 수 있는
   도서 리스트가 생성 됩니다.
- 독서감상문을 작성 하고 싶은 도서를 클릭합니다.

- 2. 내서재 독서감상문 쓰기
- 200자 이상의 내용을 입력해야 저장이 가능합니다.
- 글꼴 및 글자 크기를 조절할 수 있습니다.
- 공개 여부를 선택할 수 있습니다.

### 사용하기 – 내서재 – 리딩노트

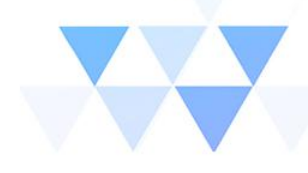

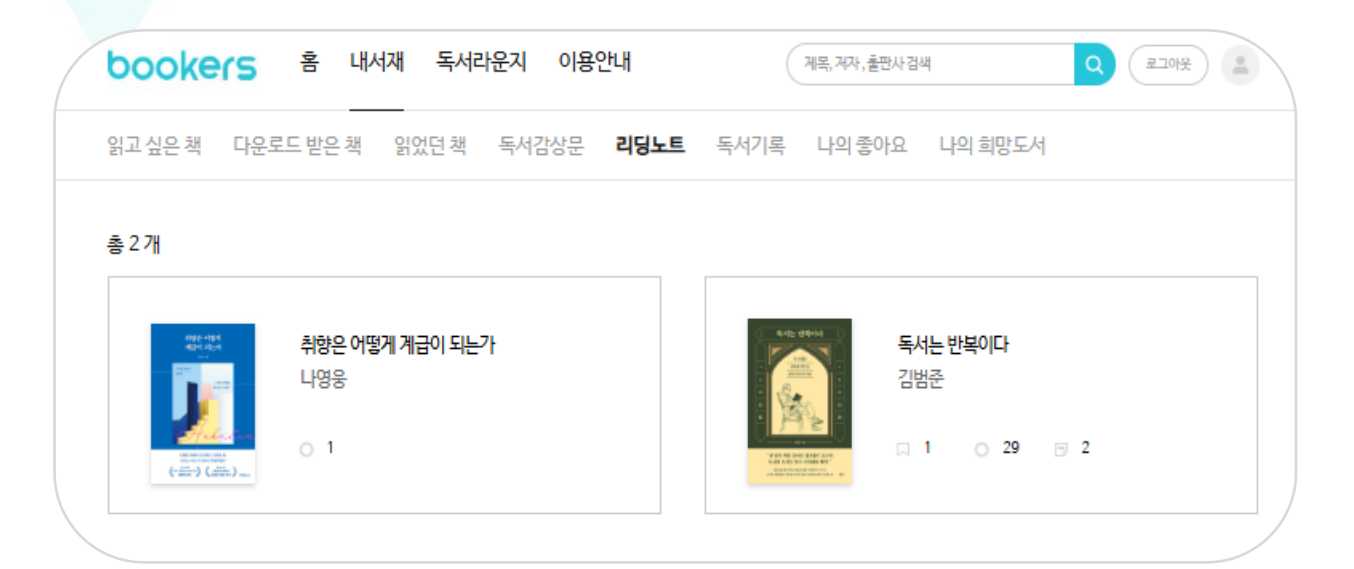

#### 리딩노트

 콘텐츠 이용시 뷰어를 실행하게 되면 이용자는 본문에 책갈피나 하이라이트 혹은 메모 기능을 이용할 수 있습니다.

 2. 위의 기능들을 이용한 흔적들은 내서재 > 리딩노트에서 한번에 모아서 도서명과 페이지정보가 확인이 가능합니다.

| 용하기 | 기 – 독서기 | 록 |
|-----|---------|---|
|     |         |   |

bookers 🛎 पालम इलसेक्षेत्र

사

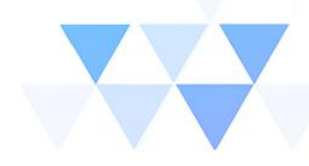

|                                                  |                            |                                                                                                    |                                         | 상세보기                 |
|--------------------------------------------------|----------------------------|----------------------------------------------------------------------------------------------------|-----------------------------------------|----------------------|
| 오늘까지 읽은 책                                        |                            |                                                                                                    | 오늘?                                     | 까지의 독서시              |
|                                                  |                            |                                                                                                    | © 5.44778 97                            | મન્નપ્રસ્થા થયું છે. |
| 44                                               |                            |                                                                                                    | 00시간                                    | 04년                  |
| 1월에 읽은 책                                         |                            |                                                                                                    |                                         |                      |
| 8<br>ਰਗ                                          |                            | 7<br>sutack                                                                                                    | 1<br>1127                               |                      |
| 추천도서 독서량                                         |                            |                                                                                                    |                                         |                      |
|                                                  |                            |                                                                                                    |                                         | 상세부기                 |
| 부키스 추천 도시                                        |                            |                                                                                                    |                                         |                      |
| 9                                                |                            |                                                                                                    | 12                                      | 425                  |
| 요즘! 사전가 베스트                                      | _                          |                                                                                                    | 30                                      | 2(9)                 |
| <sup>면</sup> 키스웨기전                               |                            |                                                                                                    |                                         |                      |
| 1                                                |                            |                                                                                                    | 18                                      | 650                  |
| 선호하는 카테고리                                        | eBook                      | 8010%                                                                                                    |                                         |                      |
| 카테고리 씨                                           | 2 개발 번에 보았어요.              | 27.718                                                                                                    |                                         | 12                   |
|                                                  |                            | 02/94                                                                                                    | = 3/1_247g                              |                      |
|                                                  |                            | 광양/경제                                                                                                    | 000002× 001030                          | 3                    |
| 1st                                              | Zst 3st                    | AUX/01/2014                                                                                                    |                                         | C TRUCE THE          |
| 1st<br>নগৰণ                                      | 2st 3st<br>영영/경제 소생        | · 성영전화(40년)(스                                                                                                    | 100 (1998) 200 (2000) C. C. Scott, 5942 | 2                    |
| 1st<br>মহচাপণ্ড ।                                | 25t 35t<br>∂%/∂4 ≙⊎        | <ul> <li>■ 3554/0151∆</li> <li>▲ 2</li> <li>■ -4455</li> </ul>                                                                                                    |                                         | 2                    |
| 1st<br>지기제전 :<br>선호하는 작가                         | <u>25t 35t</u><br>3명/34 ☆전 | · 경망전에에프네스<br>소년<br>- /445                                                                                                    |                                         | 2                    |
| 1호<br>지기제인 :<br>선호하는 작가<br>오프카드리아 만원부            | <u>25t 35t</u><br>3명/34 소생 | 2 3 2 HAREA                                                                                                    | 12                                      |                      |
| 1st<br>지기제인 1<br>선호하는 작가<br>2 모키드시아 안전부<br>3 같은호 | ZST 35T<br>3명/경제 소생        | 1 1 + ≠64.6<br>∧ 1 > ₩04757<br>↓ 5 + 404757<br>↓ 5 + 4047577<br>↓ 5 + 4047577<br>↓ 5 + 40475777<br>↓ 5 + 404757777<br>↓ 5 + 404757777777777777777777777777777777777 | হ                                       | 2                    |

199, 199, 604, 648000 04 0 0 ( 2.310 )

| 오늘까지 | 읽은책    |   |      |        |     |   |   |   |   |      |      |    |        |        |  |
|------|--------|---|------|--------|-----|---|---|---|---|------|------|----|--------|--------|--|
|      |        |   |      |        |     |   |   |   |   |      |      |    |        |        |  |
|      | 2022년  | ٣ | 2022 | 2년 독서링 | (권) |   |   | 3 | 6 | 월평균  | 독서량( | 권) |        | 3      |  |
|      |        |   | 2023 | 2년 독서시 | 간   |   |   |   |   |      |      |    | 01시간 3 | 33분    |  |
|      | 월별 독서량 |   |      |        |     |   |   |   |   |      |      |    |        | 월평군 3권 |  |
|      |        |   |      |        |     |   |   |   |   |      |      |    |        |        |  |
|      |        |   |      |        |     |   |   |   |   |      |      |    |        |        |  |
|      |        | 9 |      |        |     |   |   |   |   |      |      |    | 8232   |        |  |
|      | 2      |   | 5    | 4      | 0   | 0 | 3 | 0 | 3 | 3    | 1    | 0  |        |        |  |
|      |        |   |      |        |     |   | - |   |   | 1100 |      |    |        |        |  |

- 1. 내서재 독서기록
- 개인의 독서 권수, 시간, 성향을 분석하여 보여드립니다. 상세보기를 클릭하면 월별 이용기록을 확인 할 수 있습니다.

2. 내서재 – 독서기록-상세보기

- 월간 독서 기록을 확인 할 수 있습니다.

### 사용하기 – 독서라운지

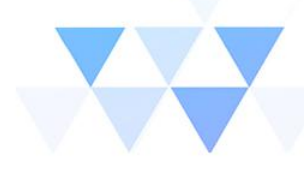

Q ( #10%) (1)

제목, 저자, 출판사, 독서감상문검색

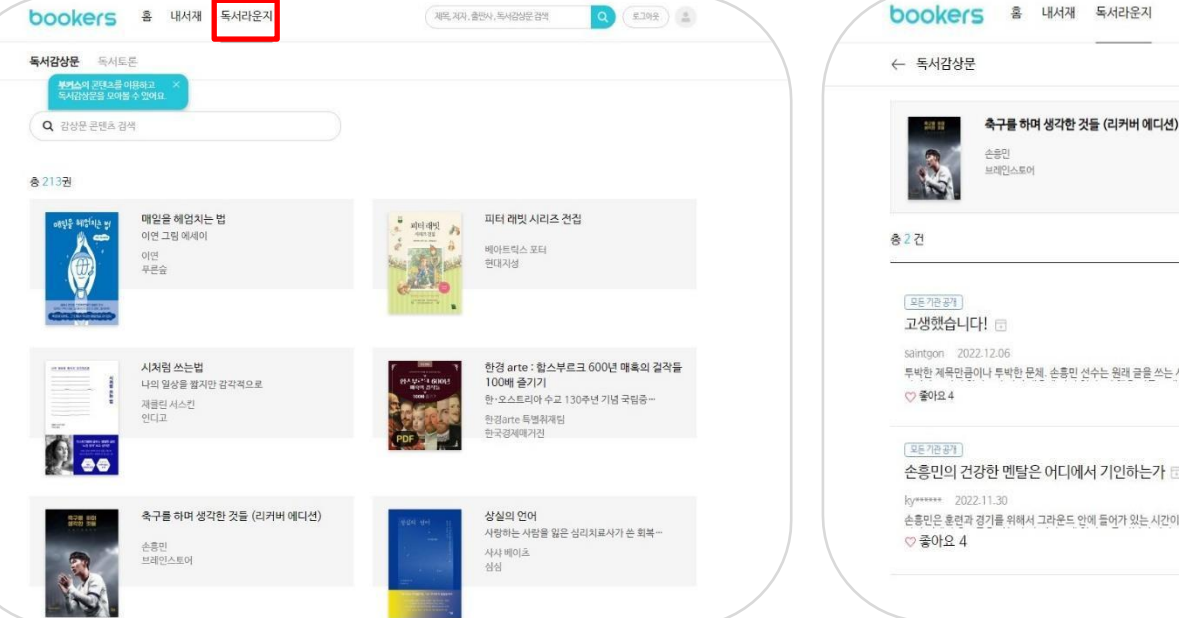

- 1. 독서라운지 독서감상문
- 독서감상문이 작성된 목록을 볼 수 있습니다.
- 도서를 클릭하면 다른 사람이 쓴 독서 감상문을
- 보실 수 있습니다.

- 2. 독서라운지 독서감상문 상세페이지
  - 해당 도서에 작성된 독서감상문을 모아서 볼 수 있습니다.

### 사용하기 – 독서토론

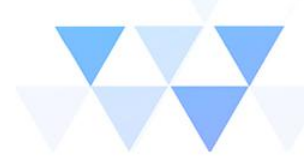

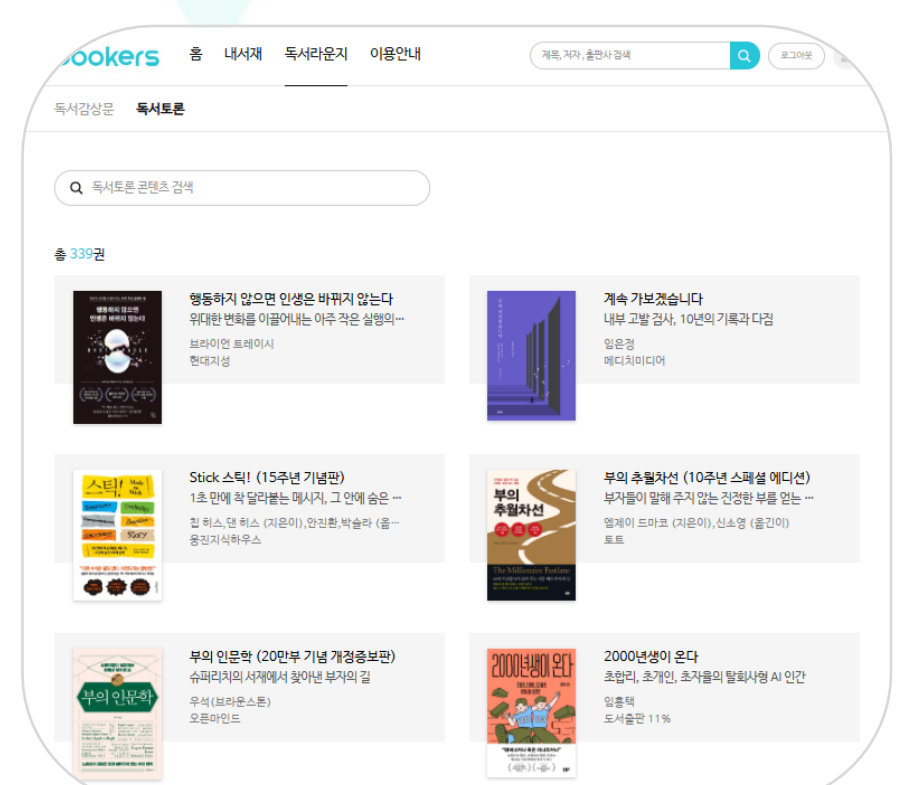

#### 독서 토론

1. 토론 책 검색창에서는 도서명을 입력하여 해당 도서에 대한 사용자들 의 한줄 토론을 찾아 읽어볼 수 있습니다.

 별도의 검색을 하지 않을 경우 하단에 독서토론 글이 작성된 도서의 썸 네일 리스트가 보이고 클릭하면 해당 도서에 대한 한줄감상평이 모두 보 입니다.

 이용자들의 감상문은 좋아요 버튼을 통해 감상문에 대한 평가가 가능 하며, 문제가 있는 글의 경우 신고하기를 통해 관리자에게 전달할 수 있 습니다.

### 사용하기 – 설정

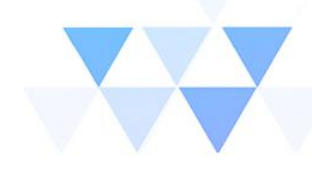

Q 로그아운 🔒

수정 해제

수정 해제

수정 해제

| 기본정보        |                                       |       | 기본 정보       |                                 |
|-------------|---------------------------------------|-------|-------------|---------------------------------|
| 정보 변경       | 김성곤 님 반갑습니다!                          |       | 12 0-       |                                 |
| 연결 기기 관리    |                                       |       | 정보변경        | 여격 기기 과리                        |
| EAO         |                                       |       | 연결 기기 관리    |                                 |
| 독서우수자       | FAQ                                   | 더보기 🔪 | FAQ         | 최대 5대의 기기에서 이용할 수 있습니다.         |
| 독서우수자 선정 내역 | 내 서재애 담긴 상품의 목록을 편집할 수 있습니까?          |       | 독서우수자       | <b>6</b> cell                   |
|             | 도서기로 서비스는 무엇입니까?                      |       | 도서우수가 서정 내연 | 종 3개                            |
|             |                                       |       |             | DESKTOP-OOEONQ2                 |
|             | 서비스중인 부커스의 콘텐츠가 이용 금지 상태로 변경될 수 있습니까? |       |             | 2022.03.15 등록                   |
|             |                                       |       |             | Sung gon의 iPad<br>2022.09.22 등록 |
|             | 독서우수자                                 |       |             | 71서교                            |
|             |                                       |       |             | 198년<br>2022.12.07 등록           |

#### 1. 설정

검색창 오른쪽 아이콘 클릭시 설정 창으로 넘어갑니다. 정보변경, 연결 기기 관리, QnA를 확인 할 수 있습니다.

#### 2. 설정 - 연결 기기 관리

- 최대 5대의 기기에서 이용할 수 있습니다.
- 기기를 수정하거나 삭제 할 수 있습니다.

### '사용하기 – 설정(비밀번호 변경)

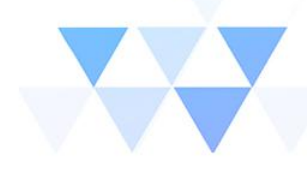

| 정보변경                    | 정보변경                                                                                                  |                                                                                        |                                                                                 |  |  |  |  |  |  |
|-------------------------|----------------------------------------------------------------------------------------------------|----------------------------------------------------------------------------------------|---------------------------------------------------------------------------------|--|--|--|--|--|--|
| 연결 기기 관리                | 보안을 위해 비밀번호를 한                                                                                        | 한번 더 입력해 주세요.                                                                          |                                                                                 |  |  |  |  |  |  |
| Faq                     |                                                                                                    | 확인                                                                                     |                                                                                 |  |  |  |  |  |  |
| 독서우수자                   |                                                                                                    |                                                                                        |                                                                                 |  |  |  |  |  |  |
| 독서우수자 선정내역              |                                                                                                    |                                                                                        |                                                                                 |  |  |  |  |  |  |
|                         |                                                                                                    |                                                                                        |                                                                                 |  |  |  |  |  |  |
| 용안내 회시                  | · 소개 공지사항 이용약관 개인정                                                                                    | 보 처리방침                                                                                 |                                                                                 |  |  |  |  |  |  |
| ક્ષ્પ્ય થ્રેન<br>ookers | · 소개 공지사항 이용약관 개인정<br>[분사]<br>(14057) 경기도 안양시 동안구 별말로 102번길 49                                        | 보 처리방침<br>[경남지사]<br>(51013) 경상님도 김해시 관동로 14                                            | Copyright © bookers. All Rights Reserved.                                       |  |  |  |  |  |  |
| 용안내 회시<br>Dookers       | * 소개 공지사항 이용약관 개인정<br>[분사]<br>[14057) 경기도 안양시 동안구 별말로 102번길 49<br>3층 304-9효 (관양등,스마트베이2)              | 보 처리방침<br>[경남지사]<br>(51013) 경상님도 김해시 관동로 14<br>경남콘텐츠기업지원센터 2충                          | Copyright @ bookers. All Rights Reserved.<br>대표간량: 02-2038-2696                 |  |  |  |  |  |  |
| 용안내 회시<br>Dookers       | * 소개 공지사항 이용약관 개인정<br>[분사]<br>[14057) 경기도 안양시 동안구 별말로 102번길 49<br>3층 304-9호 (관양동,스마트페이2)<br>[기압부설연구소] | 보 처리방침<br>[정남지사]<br>(51013) 경상남도 김해시 관동로 14<br>장남콘텐츠기업지원센터 2층<br>사업자동북번호: 456-68-01884 | Copyright © bookers. All Rights Reserved.<br>대표전화: 02-2038-2696<br>828 체휴/도입 문의 |  |  |  |  |  |  |

| ····································· | 내서재 독서라운지                    | 이용안내                                 | 제목, 제자, 출판사 검색   | Q 210% |
|---------------------------------------|------------------------------|--------------------------------------|------------------|--------|
| 기본정보                                  |                              |                                      |                  |        |
| 정보변경                                  | 정보변경                         |                                      |                  |        |
| 연결 기기 관리                              | 아이디                          | fantagy                              |                  |        |
| FAQ                                   |                              | alan wanti s                         |                  |        |
| 독서우수자                                 | 비밀먼호 면경                      | 현재 비밀번호                              |                  |        |
| 독서우수자 선정 내역                           |                              | 새 비밀번호                               |                  |        |
|                                       |                              | 새 비밀번호 확인                            |                  |        |
|                                       | 비밀번호 반                       | 변경 시 유의사항                            |                  |        |
|                                       | • 8자 이상, 영문/:<br>• 특수문자중에 (_ | 숫자/특수문수자 중 2가지 이<br>) 언더바는 허용되지 않습니다 | 상 입력해 주세요.<br>다. |        |
|                                       |                              |                                      | 비밀번호 변경          | /      |

- 1. 정보변경(비밀번호 변경 등)
- 정보변경 클릭 후 초기 비밀번호 입력..

- 2. 정보변경(비밀번호 변경 등)
  - 현재 및 변경할 비밀번호 입력 후 저장

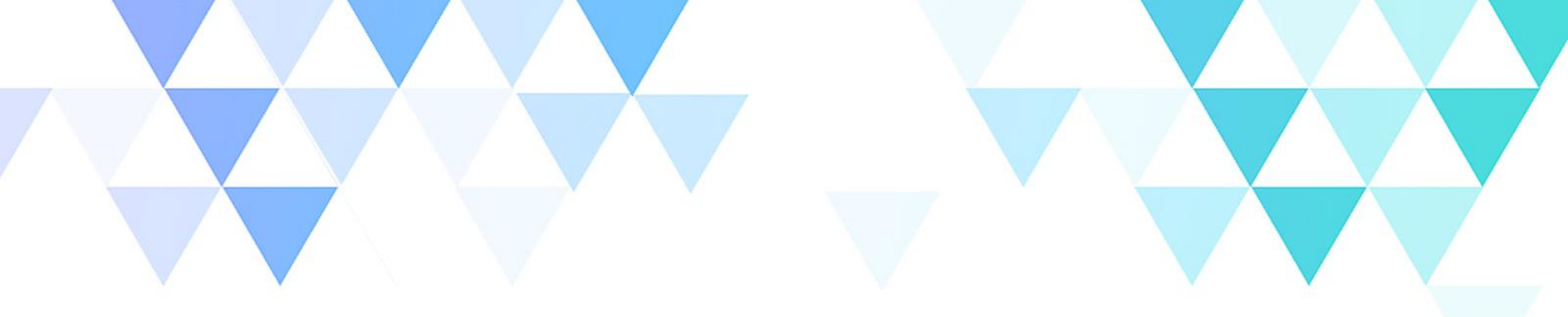

# **THANK YOU**

© Copyright 2024 Bookers Inc. all rights reserved.

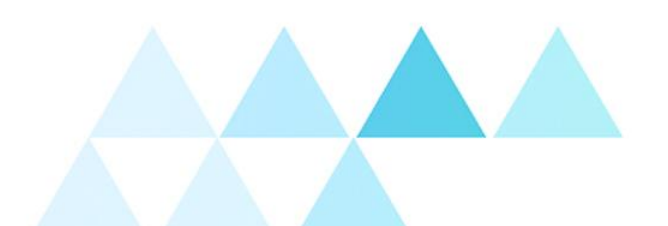

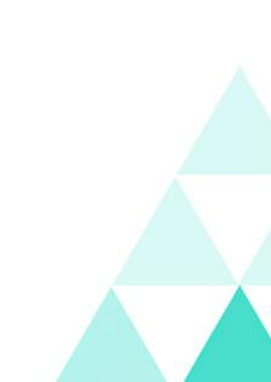